Istituto Centrale per il Catalogo Unico delle Biblioteche Italiane e per le Informazioni bibliografiche

# Manuali utente per SBN WEB

Gestione bibliografica

Versione 1.0

### Sommario

| 1. GESTIONE BIBLIOGRAFICA                                                                   | 3  |
|---------------------------------------------------------------------------------------------|----|
| 1.1 Catalogazione di record in condivisione con l'Indice                                    | 3  |
| Cattura della notizia base                                                                  | 3  |
| Cattura dei titoli inferiori                                                                | 5  |
| Copia notizia                                                                               | 8  |
| Copia reticolo                                                                              | 9  |
| 1.2 Creazione della notizia base                                                            | 11 |
| 1.3 Incrementare il reticolo del documento con le apposite funzioni del VAI A:              | 16 |
| 1.3.1 Lega titolo                                                                           | 17 |
| 1.3.2 Lega autore                                                                           | 19 |
| 1.3.3 Crea volume inferiore                                                                 | 22 |
| 1.3.4 Lega luogo (N.B.: da utilizzare esclusivamente per i tipi materiale: Antico e Musica) | 23 |
| 1.3.5 Lega marca (N.B.: da utilizzare esclusivamente per i tipi materiale: Antico e Musica) | 26 |
| 1.3.6 Crea titolo analitico                                                                 | 30 |
| 2. Legami di Legami                                                                         | 32 |

## **1. GESTIONE BIBLIOGRAFICA**

### **1.1** Catalogazione di record in condivisione con l'Indice

Obiettivo principale della procedura di gestione bibliografica è la catalogazione, ovvero la registrazione sulla base dati locale e di Indice della descrizione di documenti posseduti dalle biblioteche operanti e la loro localizzazione in Indice. Le funzioni che consentono, dopo la ricerca propedeutica nelle basi dati di Polo e di Indice, la gestione bibliografica dei documenti e degli elementi di authority file sono:

- la Cattura
- la Creazione di notizie e di legami
- la Modifica (varia, fondi, cancella) della descrizione delle notizie e dei legami
- la Localizzazione/delocalizzazione delle notizie

Le funzioni della procedura di **gestione bibliografica** sono attivabili, con l'unica eccezione relativa alla creazione del documento base (vedi), dal menu **VAI A**: al quale si accede dalla scheda analitica<sup>1</sup>.

Il menu è dinamico e consente azioni differenti che dipendono da:

- Ia base dati d'interrogazione (Polo/Indice);
- Ia condivisione o meno del record (condiviso/solo locale);
- > la selezione effettuata sulla analitica (notizia base/elemento del reticolo);
- > la natura del titolo e della forma dell'autore e del luogo;
- il livello di autorità della notizia (qualsiasi/> 01).

### Cattura della notizia base

La ricerca, al fine di individuare il record da catalogare, può avere esito positivo e restituire una lista sintetica di notizie rispondenti ai parametri di ricerca inseriti oppure avere un esito negativo.

Nel primo caso, qualora la notizia sia stata trovata in Indice, si può procedere nella registrazione in Polo del record attraverso la funzione Cattura.

L'operazione di cattura registra la notizia sulla base dati di Polo e la localizza per gestione in Indice.

<sup>&</sup>lt;sup>1</sup> Per l'elenco delle funzioni attivate dal VAI A: cfr. l'Allegato n.

Dopo aver individuato il documento di interesse (per le notizie base le nature M, S, C) in Indice si può procedere all'operazione di Cattura della stessa da parte della biblioteca operante.

Percorso:

Dall'analitica di Indice si sceglie dal **VAI A** la funzione di **Gestione bibliografica** → **Cattura** (Figura 1 - Cattura di una monografia). Con questa operazione:

- la notizia base con tutto il reticolo bibliografico (ad eccezione dei legami 51 se non espressamente selezionati) viene registrata sulla base dati di Polo;
- la notizia base e tutti gli elementi bibliografici del reticolo (ad eccezione dei legami 51 se non espressamente selezionati) vengono localizzati per gestione in Indice;
- la notizia base e gli elementi del reticolo vengono contrassegnati sulla analitica dal colore blu.

Se la notizia da catalogare viene trovata in Polo, ovvero è stata già registrata sulla base dati locale e localizzata per gestione da una o più biblioteche del Polo, questa non sarà oggetto di cattura da parte della biblioteca operante e verrà localizzata per gestione in Indice all'atto dell'inventariazione.

|                                                             | Ambi                                                | ente COLLAUDO (71) - Polo S                                                   | BW - SBN Web                                                                                                    |
|-------------------------------------------------------------|-----------------------------------------------------|-------------------------------------------------------------------------------|----------------------------------------------------------------------------------------------------|
| Biblioteca: IC - Istituto Cent                              | trale Per II Catalogo Unico Delle Biblioteche Utent | e: carsco                                                                     | Logout 🛄 💥                                                                                                    |
| <ul> <li>Interrogazione</li> </ul>                          | Ricerca titolo > Sintetica titoli > Analitica       |                                                                               | na da de la deservición de la deservición de la deservición de la deservición de la deservición de la deservición<br>A deservición de la deservición de la deservición de la deservición de la deservición de la deservición de la d<br>A deservición de la deservición de la deservición de la deservición de la deservición de la deservición de la d |
| a Titolo                                                    | Ricerca effettuata sulla Base Dati di Indice        | idione e dell'Italia unita : cultura, economia, cacialità ed evolutione nolit | ca in Italia meridionale prima 🥥                                                                                                    |
| Autore                                                      | e dopo l'unità nazionale / Lu                       | igi Mammarella                                                                | ca in italia mendionale prima 💽                                                                                                    |
| m Marca                                                     | M CFIV062557 1 Mammarella, Luigi                    |                                                                               | 0                                                                                                    |
| - marca                                                     | CFICUU4949 <fir> Italia meridionale -</fir>         | Sec. 1819 Descrizioni e vlaggi<br>ERIDIONALE, 1707-1799                       | 0                                                                                                    |
| - 0                                                         |                                                     | ENDIONALE. PROPERTIES                                                         | 0                                                                                                    |
| D Soddeni                                                   | Procedura                                           | Funzione                                                                      |                                                                                                    |
| Classificazioni                                             | Gestione Bibliografica:                             | ×                                                                             |                                                                                                    |
| Thesauro                                                    |                                                     | Cattura                                                                       |                                                                                                    |
| ID gestionali                                               |                                                     | Copia notizia                                                                 |                                                                                                    |
| Proposta Correzione                                         |                                                     | De Copia reticolo<br>Operazioni di senvizio su localizzazioni                 |                                                                                                    |
| Liste di Confronto                                          |                                                     | Proposta di correzione                                                        |                                                                                                    |
| ► Acquisizioni                                              |                                                     |                                                                               |                                                                                                    |
| Documento Fisico                                            | Ì                                                   |                                                                               |                                                                                                    |
| ► <u>Servizi</u>                                            |                                                     |                                                                               |                                                                                                    |
| Elaborazioni differite                                      |                                                     |                                                                               |                                                                                                    |
| Amminist. del sistema                                       |                                                     |                                                                               |                                                                                                    |
| sbnmarc: 2012-12-05 13:55:41<br>sbnweb: 2012-12-06 12:00:06 |                                                     |                                                                               |                                                                                                    |
|                                                             |                                                     |                                                                               |                                                                                                    |
|                                                             |                                                     |                                                                               |                                                                                                    |
|                                                             |                                                     |                                                                               |                                                                                                    |
|                                                             |                                                     |                                                                               |                                                                                                    |
|                                                             |                                                     |                                                                               |                                                                                                    |
|                                                             |                                                     |                                                                               |                                                                                                    |
|                                                             |                                                     |                                                                               |                                                                                                    |
|                                                             |                                                     |                                                                               |                                                                                                    |
|                                                             |                                                     |                                                                               |                                                                                                    |

Figura 1 - Cattura di una monografia

La **localizzazione per gestione** (relativa ai titoli di qualsiasi natura, autori e marche tipografiche e registrata soltanto sulla base dati di Indice) avviene automaticamente da parte del sistema di Polo che, in fase di cattura o creazione, comunica all'Indice che la base dati locale ha registrato il record bibliografico e intende ricevere la versione aggiornata del record eventualmente modificato da altri Poli (cfr. Allineamenti). La localizzazione per gestione in Indice di un documento, espandendosi a tutti gli elementi bibliografici del reticolo (ad eccezione dei legami 51 se non espressamente selezionati), determina automaticamente anche la localizzazione per gestione delle entità collegate rendendole parimenti soggette ad allineamento. La localizzazione per gestione qualifica le biblioteche del Polo alla modifica del

record registrato sulla base dati locale.

### Cattura dei titoli inferiori

Si possono catturare contestualmente ad una monografia a livelli uno o più titoli inferiori (M, W, N) selezionandoli con i check box e scegliendo dal menu l'opzione Cattura (Figura 2 - Cattura di una monografia a livelli)

|                                    | Ambio                                                                             | ente COLLAUDO (71) - Polo SBW -                                    | - SBN Web  |
|------------------------------------|-----------------------------------------------------------------------------------|--------------------------------------------------------------------|------------|
| Biblioteca: IC - Istituto Cent     | rale Per II Catalogo Unico Delle Biblioteche Utente                               | carsco                                                             | Logout 🛄 💥 |
| <ul> <li>Interrogazione</li> </ul> | Ricerca titolo > <u>Sintetica titoli</u> > Analitica                              |                                                                    |            |
| Titolo                             | Ricerca effettuata sulla Base Dati di Indice                                      | fadici Diccardi                                                    | 0          |
| Autore                             |                                                                                   | oni del cortile / a cura di Ada Gunnella                           | Ő 🛛        |
| 🗆 Marca                            | 🕀 🛃 CFI0501091 M90 51 2000 2: Le *scultur                                         | re / a cura di Vincenzo Saladino                                   | 0 🗹        |
| D Lucao                            | CFIC097771 <fir> Antichità classiche -<br/>MI D 15 939 PTOPIA ANTION OPPOIA</fir> | - Firenze - Palazzo Medici-Riccardi                                | 0          |
| □ Soggetti                         | 調 D 21 938 STORIA ANTICA, GRECIA                                                  | NDO ANTICO, ANTICA GRECIA FINO AL 323                              | 0          |
| Classificazioni                    |                                                                                   |                                                                    |            |
| o Thesauro                         | Procedura                                                                         | Funzione                                                           |            |
| □ ID gestionali                    | Gestione Bibliografica:                                                           |                                                                    |            |
| Proposta Correzione                |                                                                                   | Cattura                                                            |            |
| Liste di Confronto                 | Seleziona infer                                                                   | iori Des Copia notizia ha Annulla                                  |            |
|                                    |                                                                                   | Operazioni di servizio su localizzazioni<br>Proposto di corregione |            |
| Acquisizioni                       |                                                                                   | Proposta di conezione                                              |            |
| Documento Fisico                   |                                                                                   |                                                                    |            |
| ► <u>Servizi</u>                   |                                                                                   |                                                                    |            |
| Elaborazioni differite             |                                                                                   |                                                                    |            |
| Amminist. del sistema              |                                                                                   |                                                                    |            |
| sbnmare: 2012-07-09 13:44:43       |                                                                                   |                                                                    |            |
| sbnweb: 2012-08-01 17:09:11        |                                                                                   |                                                                    |            |
|                                    |                                                                                   |                                                                    |            |
|                                    |                                                                                   |                                                                    |            |
|                                    |                                                                                   |                                                                    |            |
|                                    |                                                                                   |                                                                    |            |
|                                    |                                                                                   |                                                                    |            |
|                                    |                                                                                   |                                                                    |            |
|                                    |                                                                                   |                                                                    |            |
|                                    |                                                                                   |                                                                    |            |
|                                    |                                                                                   |                                                                    |            |

Figura 2 - Cattura di una monografia a livelli

Se si è già catturata la monografia superiore, per catturare gli altri titoli inferiori è disponibile la specifica voce di menu: Cattura vol. inferiore/tit analitico (N) (Figura 3 - Cattura volume inferiore).

|                                    | Ambiente COLI                                                               | LAUDO (71) - Polo SBV                                              | V - SBN Web |
|------------------------------------|-----------------------------------------------------------------------------|--------------------------------------------------------------------|-------------|
| Biblioteca: IC - Istituto Cent     | rale Per II Catalogo Unico Delle Biblioteche Utente: carsco                 |                                                                    | Logout 🛄 💥  |
| <ul> <li>Interrogazione</li> </ul> | Ricerca titolo > Sintetica titoli > Analitica                               |                                                                    |             |
| Titolo                             | Ricerca effettuata sulla Base Dati di Indice                                |                                                                    |             |
| a Autore                           |                                                                             | i Ada Gunnella                                                     | Őn          |
| m Marca                            | 🗉 🐋 CFI0501091 M90 51 2000 2: Le *sculture / a cura di Vincenzo             | Saladino                                                           | 0           |
| - Marca                            | 👹 <u>CFIC097771</u> <fir> Antichità classiche - Firenze - Palazzo Med</fir> | dici-Riccardi                                                      | 0           |
| Luoqu                              | 월 D 15 938 STORIA ANTICA. GRECIA                                            |                                                                    | O           |
| Soggetti                           | 코렌 D 21 938 STORIA GENERALE DEL MONDO ANTICO. ANTICA                        | GRECIA FINO AL 323                                                 | O           |
| Classificazioni                    | Procedura                                                                   | Funzione                                                           |             |
| Thesauro                           | Acquisizioni:                                                               | ×                                                                  |             |
| ID gestionali                      | Catalonazione Semantica:                                                    | ~                                                                  |             |
| Proposta Correzione                | Gestione Documento Físico:                                                  |                                                                    |             |
| Liste di Confronto                 | Gestione Bibliografica:                                                     | ~ ·                                                                |             |
| Acquisizioni                       | Cataloghi Unimarc:                                                          | Allines reticolo                                                   |             |
| Documento Eisico                   |                                                                             | Varia descrizione                                                  |             |
| Sen/izi                            | Seleziona inferiori Deseleziona                                             | Correggi nota ISBD                                                 | 1           |
|                                    |                                                                             | Lega autore                                                        | J           |
| Elaborazioni differite             |                                                                             | Crea volume inferiore                                              |             |
| ► Amminist. del sistema            | f                                                                           | Crea titolo analitico (N)                                          |             |
| sbnmaro: 2012-07-09 13:44:43       |                                                                             | Cattura vol inferiore / tit analitico (N)<br>Cancella notizia      |             |
| sbnweb: 2012-08-01 17:09:11        |                                                                             | Copia notizia                                                      |             |
|                                    |                                                                             | Copia reticolo                                                     |             |
|                                    |                                                                             | Operazioni di servizio su localizzazioni<br>Proposta di correzione |             |
|                                    |                                                                             |                                                                    |             |
|                                    |                                                                             |                                                                    |             |
|                                    |                                                                             |                                                                    |             |
|                                    |                                                                             |                                                                    |             |
|                                    |                                                                             |                                                                    |             |
|                                    |                                                                             |                                                                    |             |
|                                    |                                                                             |                                                                    |             |
|                                    |                                                                             |                                                                    |             |

Figura 3 - Cattura volume inferiore

Nel caso di monografie a livelli o con spogli il VAI A: apre una maschera che prospetta, accanto ai titoli inferiori o analitici, come si vede nelle figure 2 e 3, i check per la selezione ai fini della cattura. Sulla stessa maschera sono presenti i bottoni che permettono la selezione e la deselezione di tutti i check.

Nel caso in cui non venga valorizzato alcun check la cattura riguarderà soltanto la notizia di livello superiore.

Diversamente, gli spogli dei periodici, che non sono visibili nel reticolo, si possono catturare:

- a) interrogando puntualmente il titolo analitico così come i volumi inferiori che abbiano un titolo significativo;
- b) dalla analitica di Indice attraverso il menu Esamina.

Percorso: interrogando il titolo di un periodico si procede all'esame dei titoli collegati (Esamina Titoli collegati con filtro natura N ed eventualmente filtro SICI); dalla lista sintetica dei titoli analitici così ottenuta si richiede l'analitica del titolo di interesse e con il Vai a si procede alla cattura (Figura 4 - Esamina titoli collegati; Figura 5 - Lista sintetica di titoli analitici).

|                                                             | · · · ·                                         | Ambie                                        | nte Co          | OLLA         | VUDC    | ) (71) - Pola               | SBW    | - SBN Web  |
|-------------------------------------------------------------|-------------------------------------------------|----------------------------------------------|-----------------|--------------|---------|-----------------------------|--------|------------|
| Biblioteca: IC - Istituto Cent                              | rale Per II Catalogo Unico Dello                | Biblioteche Utente:                          | carsco          |              |         |                             |        | Logout 🛄 💥 |
| <ul> <li>Interrogazione</li> </ul>                          | <u>Ricerca titolo</u> ≻ <u>Sintetica titoli</u> | > Analitica                                  |                 |              |         |                             |        |            |
| □ <u>Titolo</u>                                             | Ricerca effettuata sulla Base                   | e Dati di Polo<br>I*Alpi e laghi : rivista i | mensile di vari | età e turisi | mo      |                             |        |            |
| □ <u>Autore</u>                                             |                                                 | 20                                           |                 |              |         |                             |        |            |
| □ <u>Marca</u>                                              |                                                 | Cerca in Indice                              | Dettaglio       | Vaia         | Esamina | ~                           | Esegui |            |
| n <u>Luogo</u>                                              |                                                 |                                              |                 |              |         | Titoli collegati            |        |            |
| □ <u>Soqqetti</u>                                           |                                                 |                                              |                 |              |         | Titoli collegati con filtro |        |            |
| Classificazioni                                             |                                                 |                                              |                 |              |         | Posseduto                   |        |            |
| Thesauro                                                    |                                                 |                                              |                 |              |         | Ordini                      |        |            |
| ID gestionali                                               |                                                 |                                              |                 |              | S.      | Fascicoli                   | 1      |            |
| Proposta Correzione                                         |                                                 |                                              |                 |              |         |                             |        |            |
| Liste di Confronto                                          |                                                 |                                              |                 |              |         |                             |        |            |
| ► <u>Acquisizioni</u>                                       |                                                 |                                              |                 |              |         |                             |        |            |
| ► Documento Fisico                                          |                                                 |                                              |                 |              |         |                             |        |            |
| ► <u>Servizi</u>                                            |                                                 |                                              |                 |              |         |                             |        |            |
| Elaborazioni differite                                      |                                                 |                                              |                 |              |         |                             |        |            |
| Amminist, del sistema                                       |                                                 |                                              |                 |              |         |                             |        |            |
| sbnmarc: 2012-07-09 13:44:43<br>sbnweb: 2012-08-01 17:09:11 |                                                 |                                              |                 |              |         |                             |        |            |
|                                                             |                                                 |                                              |                 |              |         |                             |        |            |
|                                                             |                                                 |                                              |                 |              |         |                             |        |            |
|                                                             |                                                 |                                              |                 |              |         |                             |        |            |
|                                                             |                                                 |                                              |                 |              |         |                             |        |            |
|                                                             |                                                 |                                              |                 |              |         |                             |        |            |
|                                                             |                                                 |                                              |                 |              |         |                             |        |            |
|                                                             |                                                 |                                              |                 |              |         |                             |        |            |
|                                                             |                                                 |                                              |                 |              |         |                             |        |            |
|                                                             |                                                 |                                              |                 |              |         |                             |        |            |

Figura 4 - Esamina titoli collegati

|                                                                              | À        | 9             | Ambiente COLLAUDO (71) - Polo SBW - SE                                                                                                    | IN W   | /eb |
|------------------------------------------------------------------------------|----------|---------------|----------------------------------------------------------------------------------------------------|--------|-----|
| Biblioteca: IC - Istituto Cent                                               | rale P   | er II Catale  | ogo Unico Delle Biblioteche Utente: carsco                                                                                                    | Logout |     |
| <ul> <li>Interrogazione</li> </ul>                                           | Rice     | erca titolo : | <u>Sintetica titoli</u> > <u>Analitica</u> > <u>Ricerca titolo</u> > Sintetica titoli                                                                                                    |        |     |
| □ <u>Titolo</u>                                                              | Ric      | erca eseg     | uita sulla base dati di Indice                                                                                                    |        |     |
| □ <u>Autore</u>                                                              | Ele      | menti trov:   | ati: 9 Pagina: 1 di 1                                                                                                    |        |     |
| □ <u>Marca</u>                                                               | Pr.      | Tipol.        | ISBD e legami                                                                                                    |        |     |
| Luogo                                                                        | 1        |               | <u>SBN0189655</u> N 51 testo a stampa<br>II*1ago di Braies                                                                                                    |        |     |
| o <u>soddeni</u>                                                             |          |               | > <u>CFI0345447</u> S *Alpi e laghi : rivista mensile di varietà e turismo                                                                                                    |        |     |
| <ul> <li><u>Classificazioni</u></li> <li><u>Thesauro</u></li> </ul>          | 2        |               | <u>SBW0008014</u> N 51 testo a stampa<br>*Lago di Carezza<br>-> <u>CFI0345447</u> S *Alpi e laghi : rivista mensile di varietà e turismo [sequenza: ]                                                       | 0      |     |
| <ul> <li><u>ID gestionali</u></li> <li><u>Proposta Correzione</u></li> </ul> | 3        |               | <u>SBN0189656</u> N 51 testo a stampa<br>Il ™ago di Pianozze<br>> ⊂FI0365447 S ¥Api e laghi : rivista mensile di varietà e turismo                                                                          | 0      |     |
| Liste di Confronto     Acquisizioni                                          | 4        |               | <u>SBW0007991</u> N 51 testo a stampa<br>La *Marmolada / Walter Bonatti<br>> <u>CFIV028403</u> 1 Bonatti, Walter<br>> <u>CFI0365447</u> S *Alpi e laghi : rivista mensile di varietà e turismo (sequenza: ) | 0      |     |
| Documento Físico     Servizi                                                 | <u>5</u> |               | <u>SBN0189659</u> N 51 testo a stampa<br>Il "monte Antelao<br>> CFI0345447 S "Alpi e laghi : rivista mensile di varietà e turismo                                                                           | 0      |     |
| Elaborazioni differite     Amminist del sistema                              | 6        |               | <u>SBN0189657</u> N 51 testo a stampa<br>Il *monte Paterno<br>-> <u>CFI0345447</u> S *Alpi e laghi : rivista mensile di varietà e turismo                                                                   | 0      |     |
| sbnmarc: 2012-07-09 13:44:43<br>sbnweb: 2012-08-01 17:09:11                  | z        |               | <u>SBN0189658</u> N 51 testo a stampa<br>Le *Tre cime di Lavaredo<br>-> <u>CF10345447</u> S *Alpi e laghi : rivista mensile di varietà e turismo                                                            | 0      |     |
|                                                                              | <u>8</u> |               | <u>SBN0189654</u> N 51 testo a stampa<br>La *Val Pusteria<br>> <u>CFI0345447</u> S *Npi e laghi : rivista mensile di varietà e turismo                                                                      | 0      |     |
|                                                                              | <u>9</u> |               | <u>SBN0189653</u> N 71 testo a stampa<br>La *Valle d'Ampezzo<br>-> CFI0345447 S *Api e laghi : rivista mensile di varietà e turismo                                                                         | 0      |     |
|                                                                              |          | nalitica      | Crea In Iocale Esamina Cestione: Conferma                                                                                                    | ~      | L K |
|                                                                              |          |               |                                                                                                    |        |     |

Figura 5 - Lista sintetica di titoli analitici

Dalla sintetica è altresì possibile, operando la selezione di più titoli analitici sulla lista prodotta dall'Esamina, procedere alla cattura massiva degli stessi (vedi: Elaborazioni differite > Gestione bibliografica > Cattura massiva p.).

### Copia notizia

Se si vuole importare un documento (nature M, S, C) per un suggerimento o per attivare un ordine si può utilizzare la funzione <u>Copia notizia</u> Percorso:

Dall'analitica di Indice si sceglie dal Vai a la funzione di **Gestione bibliografica** → **Copia notizia** (Figura 6 - Copia notizia/1 Figura 7 - Copia notizia/2)

Il sistema importa sulla base dati di Polo la notizia base, cioè priva di legami, con livello di autorità 01, attribuisce un nuovo BID di Polo contrassegnato dalla notazione [loc] e il bibliotecario può modificarla sulla maschera di dettaglio che viene proposta dopo il click sul Copia notizia; successivamente, quando il bibliotecario lo riterrà opportuno (ad esempio all'arrivo in biblioteca del documento ordinato al libraio) potrà condividere la notizia in Indice con le funzioni: Cataloga in Indice (vedi: Catalogazione locale)

|                                                             | Amb                                                                                                    | iente COLLAUDO (71) - Polo SBV           | V - SBN Web                                                                                                    |
|-------------------------------------------------------------|----------------------------------------------------------------------------------------------------|------------------------------------------|----------------------------------------------------------------------------------------------------|
| Biblioteca: IC - Istituto Cent                              | rale Per II Catalogo Unico Delle Biblioteche I lle                                                                                                    | nte: carsco                              | Logout 🔲 💥                                                                                                    |
| ▼ Interrogazione                                            | Ricerca titolo > Sintetica titoli > Analitica                                                                                                    |                                          | a de la composition de la composition de la composition de la composition de la composition de la composition d<br>Composition de la composition de la composition de la composition de la composition de la composition de la comp |
| □ <u>Titolo</u>                                             | Ricerca effettuata sulla Base Dati di Indice                                                                                                    | termaier                                 |                                                                                                    |
| <u>Autore</u>                                               | DECENTION IN THE CARE AND A CONTRACT OF THE CARE AND A CONTRACT OF THE CARE AND A CONTRACT AND A CONTRACT AND A CONTRACT AND A CONTRACT AND A CONTRACT AND A CONTRACT AND A CONTRACT AND A CONTRACT AND A CONTRACT AND A CONTRACT AND A CONTR |                                          | 0                                                                                                    |
| 🗆 Marca                                                     | CFIC097310 <fir> Bressanone</fir>                                                                                                    |                                          | 0                                                                                                    |
| 🗆 Luogo                                                     | 道 D 20 945.383 STORIA DI BOLZANO (                                                                                                    | (PROV.) (ALTO ADIGE)                     | 0                                                                                                    |
| □ <u>Soqqetti</u>                                           | Procedura                                                                                                    | Funzione                                 |                                                                                                    |
| Classificazioni                                             | Gestione Bibliografica:                                                                                                    |                                          |                                                                                                    |
| o <u>Thesauro</u>                                           |                                                                                                    | Cattura                                  |                                                                                                    |
| ID gestionali                                               |                                                                                                    | Copia notizia                            |                                                                                                    |
| □ Proposta Correzione                                       |                                                                                                    | Operazioni di servizio su localizzazioni |                                                                                                    |
| Liste di Confronto                                          |                                                                                                    | Proposta di correzione                   |                                                                                                    |
| Acquisizioni                                                |                                                                                                    |                                          |                                                                                                    |
| ► Documento Fisico                                          |                                                                                                    |                                          |                                                                                                    |
| ► <u>Servizi</u>                                            |                                                                                                    |                                          |                                                                                                    |
| Elaborazioni differite                                      |                                                                                                    |                                          |                                                                                                    |
| Amminist, del sistema                                       |                                                                                                    |                                          |                                                                                                    |
| sbnmarc: 2012-07-09 13:44:43<br>sbnweb: 2012-08-01 17:09:11 |                                                                                                    |                                          |                                                                                                    |
|                                                             |                                                                                                    |                                          |                                                                                                    |
|                                                             |                                                                                                    |                                          |                                                                                                    |
|                                                             |                                                                                                    |                                          |                                                                                                    |
|                                                             |                                                                                                    |                                          |                                                                                                    |
|                                                             |                                                                                                    |                                          |                                                                                                    |
|                                                             |                                                                                                    |                                          |                                                                                                    |
|                                                             |                                                                                                    |                                          |                                                                                                    |
|                                                             |                                                                                                    |                                          |                                                                                                    |
|                                                             |                                                                                                    |                                          |                                                                                                    |
|                                                             |                                                                                                    |                                          |                                                                                                    |

Figura 6 - Copia notizia/1

|                                                             | A PARA AM                                          | piente COL          | LAUDO (7             | '1) - Pol  | o SBW - | SBN Web    |
|-------------------------------------------------------------|----------------------------------------------------|---------------------|----------------------|------------|---------|------------|
| Biblioteca: IC - Istituto Cent                              | ale Per II Catalogo Unico Delle Biblioteche 🕖      | tente: carsco       |                      |            |         | Logout 🛄 💥 |
| <ul> <li>Interrogazione</li> </ul>                          | Ricerca titolo > Sintetica titoli > Notizia corren | te                  |                      |            |         |            |
| Titolo                                                      |                                                    | Operazio            | ne correttamente ese | guita      |         |            |
| □ <u>Autore</u>                                             | Ricerca effettuata sulla Base Dati di Polo         |                     |                      |            |         | 8          |
| □ <u>Marca</u>                                              | 😒 SBW0080299 [Loc] M01 1997 *Brixen.               | Karl Mittermaier    |                      |            |         | •          |
| 😐 <u>Luogo</u>                                              | Procedura                                          |                     | Funzione             |            |         |            |
| □ <u>Soqqetti</u>                                           | Acquisizioni:                                      |                     |                      | ~          |         |            |
| Classificazioni                                             | Catalogazione Semantica:                           |                     | ¥                    |            |         |            |
| □ <u>Thesauro</u>                                           | Gestione Documento Fisico:                         |                     |                      |            | ~       |            |
| □ <u>ID gestionali</u>                                      | Gestione Bibliografica:                            |                     |                      |            | ~       |            |
| Proposta Correzione                                         | Cataloghi Unimarc:                                 |                     |                      | ~          |         |            |
| Liste di Confronto                                          |                                                    |                     |                      |            |         |            |
| ► <u>Acquisizioni</u>                                       |                                                    | Analitica di Indice | Dettaglio Confer     | ma Annulla |         |            |
| ► Documento Fisico                                          |                                                    |                     |                      |            |         |            |
| ► <u>Servizi</u>                                            |                                                    |                     |                      |            |         |            |
| ► Elaborazioni differite                                    |                                                    |                     |                      |            |         |            |
| Amminist. del sistema                                       |                                                    |                     |                      |            |         |            |
| sbnmaro: 2012-07-09 13:44:43<br>sbnweb: 2012-08-01 17:09:11 |                                                    |                     |                      |            |         |            |
|                                                             |                                                    |                     |                      |            |         |            |
|                                                             |                                                    |                     |                      |            |         |            |
|                                                             |                                                    |                     |                      |            |         |            |
|                                                             |                                                    |                     |                      |            |         |            |
|                                                             |                                                    |                     |                      |            |         |            |
|                                                             |                                                    |                     |                      |            |         |            |
|                                                             |                                                    |                     |                      |            |         |            |
|                                                             |                                                    |                     |                      |            |         |            |
|                                                             |                                                    |                     |                      |            |         |            |

Figura 7 - Copia notizia/2

### Copia reticolo

Per catalogare velocemente un'edizione successiva ad un'altra identificata in Indice, si può utilizzare la funzione <u>Copia reticolo</u>.

Percorso:

Dall'analitica di indice si sceglie dal Vai a la funzione di **Gestione bibliografica**  $\rightarrow$  **Copia reticolo** (Figura 8 - Copia reticolo/1 Figura 9 - Copia reticolo/2).

Il sistema importa sulla base dati di Polo la notizia con il suo reticolo, con livello di autorità 04, attribuisce un nuovo BID di Polo contrassegnato dalla notazione [loc] alla notizia base, mentre gli elementi del reticolo sono condivisi con l'Indice e localizzati per gestione; il bibliotecario può quindi procedere alla modifica dei dati descrittivi (ad es. inserire i dati di edizione) e successivamente condividere la notizia in Indice con le funzione Cataloga in Indice (vedi: Catalogazione locale)

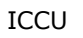

|                                                             | Ambi                                                                                 | ente COLLAUDO (71) - Polo SBW            | / - SBN Web |
|-------------------------------------------------------------|--------------------------------------------------------------------------------------|------------------------------------------|-------------|
| Biblioteca: IC - Istituto Cent                              | trale Per II Catalogo Unico Delle Biblioteche Utent                                  | e: carsco                                | Logout 🛄 💥  |
| <ul> <li>Interrogazione</li> </ul>                          | <u>Ricerca titolo &gt; Sintetica titoli</u> > Analitica                              |                                          |             |
| n Titolo                                                    | Ricerca effettuata sulla Base Dati di Indice                                         |                                          |             |
| 1 <u>1100</u>                                               | CFI0381691 M95 1997 *Filosofia della sto<br>CFI0381691 M95 1997 *Filosofia della sto | oria di Francia (1855) / Edgar Quinet    | ©           |
| - Autore                                                    | CEN/064521 2 Longhitono, Gino                                                        |                                          | 0           |
| □ <u>Marca</u>                                              | RAV0201977 C95 01 II *vascello                                                       |                                          | 0           |
| 🗢 <u>Luogo</u>                                              | CFI0381937 B95 06 *Philosophie de l'h                                                | histoire de France.                      |             |
| □ <u>Soqqetti</u>                                           | CFI0381935 D95 08 *Filosofia della sto                                               | oria di Francia.                         | ŏ           |
| Classificazioni                                             | D 20 944.06 STORIA DELLA FRANCIA.                                                    | RESTAURAZIONE, 1815-1848                 | Õ           |
| □ <u>Thesauro</u>                                           | Procedura                                                                            | Funzione                                 |             |
| □ <u>ID gestionali</u>                                      | Gestione Bibliografica:                                                              |                                          |             |
| Proposta Correzione                                         |                                                                                      | Cetture                                  |             |
| Liste di Confronto                                          |                                                                                      | Copia notizia                            |             |
| Acquisizioni                                                |                                                                                      | Operazioni di servizio su localizzazioni |             |
| Documento Fisico                                            |                                                                                      | Proposta di correzione                   |             |
| Servizi                                                     |                                                                                      |                                          |             |
|                                                             |                                                                                      |                                          |             |
| Elaborazioni dillente                                       |                                                                                      |                                          |             |
| Amminist. del sistema                                       |                                                                                      |                                          |             |
| sbnmaro: 2012-07-09 13:44:43<br>sbnweb: 2012-08-01 17:09:11 |                                                                                      |                                          |             |
|                                                             |                                                                                      |                                          |             |
|                                                             |                                                                                      |                                          |             |
|                                                             |                                                                                      |                                          |             |
|                                                             |                                                                                      |                                          |             |
|                                                             |                                                                                      |                                          |             |
|                                                             |                                                                                      |                                          |             |
|                                                             |                                                                                      |                                          |             |
|                                                             |                                                                                      |                                          |             |
|                                                             |                                                                                      |                                          |             |
|                                                             |                                                                                      |                                          |             |

Figura 8 - Copia reticolo/1

|                                    | Amb                                                  | iente COLLAUDO (71) - Polo SB                  | W - SBN Web |
|------------------------------------|------------------------------------------------------|------------------------------------------------|-------------|
| Biblioteca: IC - Istituto Centr    | ale Per II Catalogo Unico Delle Biblioteche Uter     | nte: carsco                                    | Logout 🛄 💥  |
| <ul> <li>Interrogazione</li> </ul> | Ricerca titolo > Sintetica titoli > Notizia corrente |                                                |             |
| □ <u>Titolo</u>                    |                                                      | Operazione correttamente eseguita              |             |
| □ <u>Autore</u>                    | Ricerca effettuata sulla Base Dati di Polo           |                                                | 4.          |
| □ <u>Marca</u>                     | 🖃 😒 SBVV0080301 [Loc] M04 1997 *Filosofia            | della storia di Francia (1855) / Edgar Quinet  | ۲           |
| 🗆 <u>Luogo</u>                     | OFIV112539 1 Quinet, Edgar                           |                                                | 0           |
| □ <u>Soqqetti</u>                  | DEVUD4531 3 Longhitano, Gino                         |                                                | 0           |
| Classificazioni                    |                                                      | l'histoire de France.                          | ŏ           |
| D Thesauro                         | 👥 <u>CFI0381935</u> D95 08 *Filosofia della s        | storia di Francia.                             | ő           |
| ID gestionali                      | Procedura                                            | Funzione                                       |             |
| Proposta Correzione                | Acquisizioni:                                        |                                                |             |
| Liste di Confronto                 | Catalogazione Semantica:                             | ×                                              |             |
| Acquisizioni                       | Gestione Documento Fisico:                           | ×                                              |             |
| Documento Fisico                   | Gestione Bibliografica:                              | ×                                              |             |
| - Documento Holdo                  | Cataloghi Unimarc:                                   | ✓                                              |             |
| ► <u>Servizi</u>                   |                                                      |                                                |             |
| Elaborazioni differite             |                                                      | Analitica di Indice Dettaglio Conferma Annulla |             |
| Amminist, del sistema              |                                                      |                                                |             |
| sbnmarc: 2012-07-09 13:44:43       |                                                      |                                                |             |
| sbnweb: 2012-08-01 17:09:11        |                                                      |                                                |             |
|                                    |                                                      |                                                |             |
|                                    |                                                      |                                                |             |
|                                    |                                                      |                                                |             |
|                                    |                                                      |                                                |             |
|                                    |                                                      |                                                |             |
|                                    |                                                      |                                                |             |
|                                    |                                                      |                                                |             |
|                                    |                                                      |                                                |             |
|                                    |                                                      |                                                |             |
|                                    |                                                      |                                                |             |

Figura 9 - Copia reticolo/2

### 1.2 Creazione della notizia base

La ricerca in Indice, al fine di individuare il record da catalogare, può avere esito positivo e restituire una lista sintetica di notizie rispondenti ai parametri di ricerca inseriti oppure avere un esito negativo (Figura 10 - Crea). In quest'ultimo caso si rende necessaria la creazione della notizia bibliografica.

La procedura di inserimento della notizia in condivisione con l'Indice viene attivata cliccando sul tasto **Crea.** 

|                                                             | A P                     | Ambiente COLLAUDO - Pe                                       | olo SBW - SBN Web   |
|-------------------------------------------------------------|-------------------------|--------------------------------------------------------------|---------------------|
| Biblioteca: IC - Istituto Centr                             | ale Per II Catalogo Uni | co Delle Biblioteche Utente: aste                            | Guida   Logout 🛄 💥  |
| <ul> <li>Interrogazione</li> </ul>                          | Ricerca titolo          |                                                              |                     |
| □ <u>Titolo</u>                                             | 3.•1                    | la ricerca effettuata non ha prodotto risultati              |                     |
| <u>Autore</u>                                               | Titolo:                 | Onda                                                         | 🕲 Puntuale: 🗹       |
| □ <u>Marca</u>                                              | Bid:                    |                                                              |                     |
| Luogo                                                       | Num. Standard:          | Tipo V                                                       |                     |
| Soggetti                                                    |                         |                                                              |                     |
| Classificazioni                                             | Impronta:               | Documenti Antichi 💿 Musicali                                 | 0                   |
| Thesauro                                                    | Natura                  | Stine D                                                      |                     |
| <ul> <li>ID destionali</li> <li>Destionali</li> </ul>       | Data nubblic :          |                                                              |                     |
| E Lista di Confranta                                        | Lingua                  |                                                              |                     |
|                                                             | Lugga                   |                                                              |                     |
| Acquisizioni                                                | Nomo collogato          | Cavafialia                                                   |                     |
| Documento Fisico                                            | Rome collegato          | Caroligilo                                                   |                     |
| Servizi                                                     | Responsabilita          |                                                              |                     |
| Elaborazioni differite                                      | lipo record             | Libretto L Antico L Campi speci                              | hci                 |
| sbnmarc: 2011-12-02 10:47:43<br>sbnweb: 2011-12-29 17:29:43 | Carica file:            | Sfoglia Carica file Documenti locali per catalogazione in li | ndice               |
|                                                             | Documenti               | Elem. blocco 20 Ordinamento TITOLO + DATA1                   | Formato lista MAX 🗸 |
|                                                             | posseddu                | Lix di ricerca Locale V Indice V                             |                     |
|                                                             |                         |                                                              |                     |
|                                                             |                         |                                                              |                     |
|                                                             |                         |                                                              |                     |
|                                                             |                         |                                                              |                     |
|                                                             |                         |                                                              |                     |
|                                                             |                         |                                                              |                     |
|                                                             |                         |                                                              |                     |
|                                                             |                         |                                                              |                     |

Figura 10 – Crea

La creazione di una notizia in Indice parte sempre e solo dalle nature M, S e C. Dopo aver cliccato il tasto **Crea** si apre la mappa di creazione, (Figura 11 - maschera di creazione/1Figura 12 - maschera di creazione/2) che riporta i parametri inseriti in fase di ricerca che sono comunque modificabili.

La maschera di creazione è dinamicamente determinata dalla scelta della natura, del tipo materiale e del tipo record (ad es. per natura M e tipo materiale E si apre il campo relativo all'impronta; per natura M e tipo materiale M si apre il campo relativo al numero standard).

|                                                             | A                                               | Ambiente COLLAUDO - Polo SBW - SBN Web                                                                         |
|-------------------------------------------------------------|-------------------------------------------------|----------------------------------------------------------------------------------------------------|
| Biblioteca: IC - Istitulo Cent                              | rale Per II Catalogo U<br>Ricerca titolo > Sint | nico Delle Biblioteche Utente: aste Guida   Logout 🛄 💥                                                         |
| <ul> <li>Interrogazione</li> <li>Titolo</li> </ul>          | Natura Mr Vip                                   | o materiale Mtv Tipo record a tev                                                                              |
| <u>Autore</u>                                               | Bid                                             |                                                                                                    |
| ■ <u>Marca</u>                                              | Livello autorità                                | 51 💌                                                                                                    |
| Luogo                                                       | Paese                                           | пп                                                                                                    |
| ■ <u>Soqqetti</u>                                           | Lingua                                          |                                                                                                    |
| <u>Classificazioni</u> These une                            | Genere                                          |                                                                                                    |
| D ID gestionali                                             | Tipo                                            | DI Data1 2011 Data2                                                                                            |
| Proposta Correzione                                         |                                                 | Due di due                                                                                                    |
| Liste di Confronto                                          | Area del titolo                                 |                                                                                                    |
| Acquisizioni                                                |                                                 |                                                                                                    |
| Documento Fisico                                            |                                                 |                                                                                                    |
| ► <u>Servizi</u>                                            | Area dell'edizione                              | and a second second second second second second second second second second second second second second second |
| Elaborazioni differite                                      | Area della                                      | Milano : A. Mondadori, 2011                                                                                    |
| sbnmarc: 2011-12-02 10:47:43<br>sbnweb: 2011-12-29 17:29:43 | pubblicazione                                   |                                                                                                    |
|                                                             | Area della                                      | 385 p. : 20 cm                                                                                                 |
|                                                             | descrizione fisica                              |                                                                                                    |
|                                                             |                                                 |                                                                                                    |
|                                                             |                                                 |                                                                                                    |
|                                                             | Area delle note                                 |                                                                                                    |
|                                                             |                                                 |                                                                                                    |
|                                                             |                                                 |                                                                                                    |
|                                                             | Nota di contenuto                               |                                                                                                    |
|                                                             | Nota di abetraet                                |                                                                                                    |

Figura 11 - maschera di creazione/1

| n Thesauro                                |                                   |             |              |       |      |    |         |   |     |            |
|-------------------------------------------|-----------------------------------|-------------|--------------|-------|------|----|---------|---|-----|------------|
| ID gestionali                             | Tipo                              | DI          | Data1        | 20    | 11   | D  | ata 2   |   |     |            |
| Proposta Correzione                       |                                   | Due di due  |              |       |      |    |         |   |     |            |
| Liste di Confronto                        | Area del titolo                   |             |              |       |      |    |         |   |     |            |
| Acquisizioni                              | Alea der more                     |             |              |       |      |    |         |   |     |            |
| Documento Fisico                          |                                   |             |              |       |      |    |         |   |     | <b>F</b> a |
| Servizi                                   | Area dell'edizione                |             |              |       |      |    |         |   |     | <b>F</b>   |
| <ul> <li>Daharasiani diffasita</li> </ul> |                                   | Milano : A  | Mondadori 3  | 2011  |      |    |         |   |     |            |
| chamam: 2011-12-02 10:47:42               | Area della                        |             |              |       |      |    |         |   |     |            |
| sbnweb: 2011-12-29 17:29:43               | pubblicazione                     |             |              |       |      |    |         |   |     | 6          |
|                                           | Area della                        | 385 p. ; 20 | cm.          |       |      |    |         |   |     |            |
|                                           | descrizione fisica                |             |              |       |      |    |         |   |     |            |
|                                           |                                   |             |              |       |      |    |         |   |     |            |
|                                           |                                   |             |              |       |      |    |         |   |     |            |
|                                           | Area delle note                   |             |              |       |      |    |         |   |     |            |
|                                           |                                   |             |              |       |      |    |         |   |     |            |
|                                           |                                   |             |              |       |      |    |         |   |     | <b>G</b>   |
|                                           | Nota di contenuto                 |             |              |       |      |    |         |   |     | <b>_</b>   |
|                                           |                                   |             |              |       |      |    |         |   |     |            |
|                                           | Nota di abstract                  |             |              |       |      |    |         |   |     | 6          |
|                                           | Nota sul tipo di                  |             |              |       |      |    |         |   |     |            |
|                                           | risorsa elettronica               |             |              |       |      |    |         |   |     | <b>C</b>   |
|                                           | Nota sui requisiti<br>del sistema |             |              |       |      |    |         |   |     | <b>B</b>   |
|                                           | URLaccasen                        |             |              |       |      |    |         |   |     |            |
|                                           | risorsa el.                       |             |              |       |      |    |         |   | :   |            |
|                                           | Num. Standard                     | Numero      |              | Tipo  | Nota |    |         |   | 1 2 |            |
|                                           |                                   |             |              | IIS - |      |    |         | 6 | 0   |            |
|                                           | Data inserim.                     |             | Ultimo aggio | rnam. |      |    |         |   |     |            |
|                                           |                                   |             |              |       |      | Ok | Annulla | 3 |     |            |
|                                           |                                   |             |              |       |      |    |         |   |     |            |

Figura 12 - maschera di creazione/2

Il <u>livello di catalogazione</u> può essere definito nei default utente e non può essere superiore a quello stabilito per la biblioteca operante (vedi man. Amministrazione del sistema);

Il bibliotecario valorizza le <u>qualificazioni</u> obbligatorie (alcuni campi sono ripetibili, ad es. Lingua, fino a 3, Genere fino a 4, Numeri standard fino a 5) e completa la descrizione delle <u>aree ISBD</u> che si presentano "spacchetate".

Se nei default utente di creazione titolo si è valorizzato il tipo <u>Numero</u> <u>standard</u>, al momento dell'inserimento il bibliotecario troverà la riga con il tipo numero standard scelto nei default. In caso contrario, l'operatore, per inserire il numero standard deve cliccare sull'icona "matita" ovvero *inserisci numero standard* che apre la riga di inserimento; per cancellare un numero standard si valorizza il radio-button accanto al numero da eliminare e si clicca sull'icona "cestino" ovvero *cancella numero standard*.

Sulla destra di ogni area ISBD della maschera di creazione è presente l'icona che apre la tastiera virtuale (Figura 13 - tastiera virtuale) da utilizzare per l'inserimento dei caratteri speciali.

|                                                                                           | Ambiente COLLAUDO - Polo SBW - SBN We                                                                                                    | D  |
|-------------------------------------------------------------------------------------------|----------------------------------------------------------------------------------------------------|----|
| Biblioteca: IC - Istituto Cen                                                             | ntrale Per II Catalogo Unico Delle Biblioteche Utente: aste <u>Guida   Logout</u> III 3<br>Ricerca titolo > Tastiera Virtuale                                                                                                    | W. |
| <u>Titolo</u> <u>Autore</u>                                                               | Onda                                                                                                    |    |
| □ <u>Marca</u>                                                                            | 5426 5428 6937 Combinati Maluscoli Combinati Minuscoli Testera Virtuale                                                                                                    |    |
| <ul> <li><u>Luogo</u></li> <li><u>Soggetti</u></li> <li><u>Classificazioni</u></li> </ul> | A     A     A     A     A     A     C     C <th></th> |    |
| <ul> <li><u>Thesauro</u></li> <li><u>ID gestionali</u></li> </ul>                         | 0     1     1     1     1     1     1     1     1     1     1     1     1     1     1     1     1     1     1     1     1     1     1     1     1     1     1     1     1     1     1     1     1     1     1     1     1     1     1     1     1     1     1     1     1     1     1     1     1     1     1     1     1     1     1     1     1     1     1     1     1     1     1     1     1     1     1     1     1     1     1     1     1     1     1     1     1     1     1     1     1     1     1     1     1     1     1     1     1     1     1     1     1     1     1     1     1     1     1     1     1     1     1     1     1     1     1     1     1     1     1     1     1     1     1     1     1     1     1     1     1     1     1     1     1     1     1     1     1     1     1     1     1     1     1     1 <th></th> |    |
| Liste di Confronto                                                                        |                                                                                                    |    |
| Acquisizioni                                                                              | Ok Annulla                                                                                                    |    |
| Documento Fisico     Sonizi                                                               |                                                                                                    |    |
| Elaborazioni differite                                                                    | 5                                                                                                    |    |
| sbnmarc: 2011-12-02 10:47:43<br>sbnweb: 2011-12-29 17:29:43                               |                                                                                                    |    |
|                                                                                           |                                                                                                    |    |
|                                                                                           |                                                                                                    |    |
|                                                                                           |                                                                                                    |    |
|                                                                                           |                                                                                                    |    |
|                                                                                           |                                                                                                    |    |
| <                                                                                         |                                                                                                    | >  |

Figura 13 - tastiera virtuale

Per inserire un carattere speciale da tastiera virtuale si opera in questo modo: con apposito doppio click si apre la tastiera nel punto in cui si deve inserire il carattere speciale, si sceglie il carattere d'interesse da uno dei set disponibili e si clicca su Ok.

All'Ok si attiva nuovamente la ricerca nelle basi dati di Polo/Indice allo scopo di verificare l'esistenza di record con chiave titolo e carta d'identità coincidente con quella della notizia che si sta creando. Il risultato può essere:

• Nessuna notizia simile

• Lista sintetica di una o più notizie simili in Polo/Indice<sup>2</sup>;

**Nessuna notizia simile**: il sistema registra la nuova notizia localizzandola in Indice per gestione e visualizza la notizia corrente con msg.: *operazione completata*. (Figura 14 - notizia corrente)

**Lista di notizie simili**: viene prospettata la lista sintetica dei titoli trovati (Figura 15 - sintetica notizie simili in Indice). Il Bibliotecario, dall'esame della lista, può procedere a:

- esaminare in analitica i titoli proposti
- catturare una delle notizie simili prospettate dal sistema tramite il tasto
   Cattura
- tornare alla maschera di creazione tramite il tasto Torna al dettaglio per modificare e/o completare i dati inseriti
- confermare l'inserimento del titolo che si sta creando tramite il tasto
   Conferma inser/aggior

<sup>&</sup>lt;sup>2</sup> 1. Se ISBN è uguale, ma Data1 è diversa, il sistema controlla la CLES;

a. se la CLES è uguale, propone i simili;

b. se la CLES è diversa controlla la CLET;

i. se la CLET è uguale, propone i simili;

<sup>2.</sup> Se la carta di identità (Natura + CLES + CLET + Data1 + CAUTUN) è uguale,

propone i simili;

a. Se c'è l'ISBN, ma è assente o diverso, propone comunque i simili

b. per non trovato : ricerca per Natura + CLET + Data1 + CAUTUN

I codici di paese e di lingua devono essere comunque uguali in ogni situazione di quelle prospettate.

| Ambiente COLLAUDO - Polo SBW - SE                                                              | 3N Web         |
|------------------------------------------------------------------------------------------------|----------------|
| Biblioteca: IC - Istituto Centrale Per Il Catalogo Unico Delle Biblioteche Utenie: aste Ouida  | a   Logout 🛄 💥 |
| Interrogazione     Accerca inolo > sintelica inoli > crea > sintelica tioli > Notizia corrente |                |
| © <u>Titolo</u> Operazione correttamente eseguita                                              |                |
| Autore     Ricerca effettuata sulla Base Dati di Indice                                        |                |
| D Marca 😒 SBW0019571 M51 2011 *Due di Due / Andrea De Carlo                                    |                |
| Luogo     Procedura     Funzione                                                               |                |
| Soquetti Acquisizioni:                                                                         |                |
| <u>Classificazioni</u> Catalogazione Semantica:                                                |                |
| Thesauro     Gestione Documento Fisico:                                                        |                |
| D gestionali Gestione Bibliografica:                                                           |                |
| Proposta Correzione Cataloghi Unimarc:                                                         |                |
| Liste di Confronto                                                                             |                |
| Acquisizioni     Dettaglio Conferma Annulla                                                    |                |
| Documento Fisico                                                                               |                |
| ► <u>Servizi</u>                                                                               |                |
| ► Elaborazioni differite                                                                       |                |
| sbnmare: 2011-12-02 10:47:43                                                                   |                |
|                                                                                                |                |
|                                                                                                |                |
|                                                                                                |                |
|                                                                                                |                |
|                                                                                                |                |
|                                                                                                |                |
|                                                                                                |                |
|                                                                                                |                |
|                                                                                                |                |
|                                                                                                |                |

Figura 14 - notizia corrente

|                                                                     | A                      |                                      | 2                                                              | Ambiente                                                            | COLLAUDO -            | Polo SBV      | N - SBN           | Web       |
|---------------------------------------------------------------------|------------------------|--------------------------------------|----------------------------------------------------------------|---------------------------------------------------------------------|-----------------------|---------------|-------------------|-----------|
| Biblioteca: IC - Istituto Centr                                     | rale Per II<br>Ricerca | Catalogo Unico<br>titolo > Sintetica | Delle Biblioteche<br>a titoli > Notizia corre                  | Jtente: <b>aste</b><br><u>nte</u> > <u>Varia</u> > Sintetica titoli |                       |               | <u>Guida   Lo</u> | ndont 📷 💥 |
| Titolo                                                              | Oggetto                | o di Riferimento                     | : SBW0019570 *                                                 | Due di due / Andrea De (                                            | arlo                  |               |                   |           |
| D Autore                                                            |                        |                                      |                                                                |                                                                     |                       |               |                   |           |
| D Marca                                                             | Ricerca                | a eseguita sulla                     | base dati di Indice                                            |                                                                     |                       |               |                   |           |
|                                                                     | Elemer                 | nti trovati: 2                       |                                                                |                                                                     | Pagina: 1 d           | 1             |                   |           |
| □ <u>Soqqetti</u>                                                   | Pr.                    | Tipol.                               | ISBD e legami                                                  |                                                                     |                       |               | 1                 |           |
| <ul> <li><u>Classificazioni</u></li> <li><u>Thesauro</u></li> </ul> | 1                      |                                      | <u>SBW0006509</u> M<br>*Due di Due / An<br>> <u>CF10001627</u> | 51 2011 testo a stampa<br>drea De Carlo<br>C I *millenni            |                       |               | •                 |           |
| ID gestionali                                                       | 2                      |                                      | <u>SBVV0010595</u> M                                           | 71 2011 testo a stampa                                              |                       |               | 0                 |           |
| ■ <u>Proposta Correzione</u>                                        | [                      |                                      | *due di due                                                    |                                                                     |                       |               |                   | -         |
| Liste di Confronto                                                  |                        |                                      | Analit                                                         | ca 📔 Torna al dettaglio                                             | Conferma inser/aggior | Fondi oggetti |                   |           |
| Acquisizioni                                                        |                        |                                      |                                                                |                                                                     |                       |               |                   |           |
| Documento Fisico                                                    |                        |                                      |                                                                |                                                                     |                       |               |                   |           |
| Servizi                                                             |                        |                                      |                                                                |                                                                     |                       |               |                   |           |
| Elaborazioni differite                                              |                        |                                      |                                                                |                                                                     |                       |               |                   |           |
| sbnmarc: 2011-12-02 10:47:43                                        |                        |                                      |                                                                |                                                                     |                       |               |                   |           |
| sbnweb: 2011-12-29 17:29:43                                         |                        |                                      |                                                                |                                                                     |                       |               |                   |           |
|                                                                     |                        |                                      |                                                                |                                                                     |                       |               |                   |           |
|                                                                     |                        |                                      |                                                                |                                                                     |                       |               |                   |           |
|                                                                     |                        |                                      |                                                                |                                                                     |                       |               |                   |           |
|                                                                     |                        |                                      |                                                                |                                                                     |                       |               |                   |           |
|                                                                     |                        |                                      |                                                                |                                                                     |                       |               |                   |           |
|                                                                     |                        |                                      |                                                                |                                                                     |                       |               |                   |           |
|                                                                     |                        |                                      |                                                                |                                                                     |                       |               |                   |           |
|                                                                     |                        |                                      |                                                                |                                                                     |                       |               |                   |           |
|                                                                     |                        |                                      |                                                                |                                                                     |                       |               |                   |           |
|                                                                     |                        |                                      |                                                                |                                                                     |                       |               |                   |           |

Figura 15 - sintetica notizie simili in Indice

Se nella lista viene individuato il titolo d'interesse che era "sfuggito" all'operatore in fase di prima ricerca, questo dovrà essere catturato. Se, invece, si conferma l'inserimento cliccando sul tasto Conferma inser/aggior, la nuova notizia viene registrata sulle basi dati di Polo e di Indice, viene

localizzata in Indice per gestione e le viene assegnato un identificativo (BID). Il sistema, al termine dell'operazione emette il msg.: *Operazione correttamente eseguita.* 

# **1.3** Incrementare il reticolo del documento con le apposite funzioni del VAI A:

Creata la notizia base il bibliotecario incrementa il reticolo tramite il menù **VAI A:** (Figura 16 - VAI A) della procedura Gestione bibliografica. Il menu VAI A: presenta, oltre alle funzioni che consentono l'effettuazione, a partire dalla notizia base, dei legami a titoli e autori, anche le funzioni di modifica dei record e dei legami per le quali si rimanda al manuale modifica. Le funzioni attivabili sono:

- Lega titolo
- Lega autore
- Crea volume inferiore
- Crea titolo analitico (N)

Poiché il protocollo SBNMARC è stateless ciascuna delle operazioni eseguite produce un aggiornamento del reticolo ed è conclusa in se stessa.

|                                 | Ambient                                                                                                    | e COLLAUDO - Polo S                                           | BW - SBN Web       |
|---------------------------------|----------------------------------------------------------------------------------------------------|---------------------------------------------------------------|--------------------|
| Biblioteca: IC - Istituto Centr | rale Per II Catalogo Unico Delle Biblioteche Utente aste<br>Ricerca titolo > Sintetica titoli > Notizia corrente |                                                               | Guida   Logout 🛄 💥 |
| Titolo                          | Operazione completata;                                                                                           |                                                               |                    |
| Autore                          | Ricerse effettuate cullo Rece Dati di Indice                                                                     |                                                               |                    |
| □ <u>Marca</u>                  | SBW0019569 M51 2001 *Due di due /Andre De Carlo                                                                  |                                                               | ۲                  |
| 🗆 <u>Luogo</u>                  | Procedura                                                                                                    | Eurzione                                                      |                    |
| ■ <u>Soqqetti</u>               | Acquisizioni:                                                                                                    |                                                               |                    |
| Classificazioni                 | Catalogazione Semantica:                                                                                         | ×                                                             |                    |
| □ <u>Thesauro</u>               | Gestione Documento Fisico:                                                                                       |                                                               | ✓                  |
| ID gestionali                   | Gestione Bibliografica:                                                                                          |                                                               |                    |
| Proposta Correzione             | Cataloghi Unimarc:                                                                                               | Allinea reticolo                                              |                    |
| Liste di Confronto              |                                                                                                    | Varia descrizione                                             |                    |
| Acquisizioni                    | Dettaglic                                                                                                    | Lega titolo                                                   |                    |
| Documento Fisico                |                                                                                                    | Lega autore<br>Lega luogo                                     |                    |
| Servizi                         |                                                                                                    | Crea volume inferiore<br>Crea titolo analitico (N)            |                    |
| Elaborazioni differite          |                                                                                                    | Cattura vol inferiore / tit analitico (N)<br>Cancella notizia |                    |
| sbnmarc: 2011-12-02 10:47:43    |                                                                                                    | Copia notizia                                                 |                    |
| sbnweb: 2011-12-29 17:29:43     |                                                                                                    | Operazioni di servizio su localizzazioni                      |                    |
|                                 |                                                                                                    | Proposta di correzione                                        |                    |
|                                 |                                                                                                    |                                                               |                    |
|                                 |                                                                                                    |                                                               |                    |
|                                 |                                                                                                    |                                                               |                    |
|                                 |                                                                                                    |                                                               |                    |
|                                 |                                                                                                    |                                                               |                    |
|                                 |                                                                                                    |                                                               |                    |
|                                 |                                                                                                    |                                                               |                    |
|                                 |                                                                                                    |                                                               |                    |
|                                 |                                                                                                    |                                                               |                    |

### 1.3.1 Lega titolo

La funzione consente di legare alla notizia base titoli di natura A, B, C, D, M, P, S, T (Per i legami ammessi cfr.: Guida) trovati sulla base dati di Polo o di Indice. Qualora non venga individuato in base dati il titolo cercato, la procedura rende possibile contestualmente la creazione dell'elemento da collegare.

Dalla analitica di Indice della notizia base si clicca su **VAI A**  $\rightarrow$  **Gestione bibliografica**  $\rightarrow$  **Lega titolo**  $\rightarrow$  **Conferma**; si apre la mappa di Ricerca titolo che presenta nella parte alta la notizia base di riferimento (Figura 17 - ricerca titolo da legare) I criteri da seguire per l'immissione degli estremi di ricerca sono analoghi a quelli descritti per l'interrogazione titolo.

|                                    | A- 9- 3                    | Ambiente COLLAUDO (71) - Po                | lo SBW - SBN Web    |
|------------------------------------|----------------------------|--------------------------------------------|---------------------|
| Biblioteca: IC - Istituto Centr    | ale Per II Catalogo Unico  | Delle Biblioteche Utente carsco            | Logout 🛄 💥          |
| <ul> <li>Interrogazione</li> </ul> | Ricerca titolo > Sintetica | titoli > <u>Analitica</u> > Ricerca titolo |                     |
| 🗆 <u>Titolo</u>                    | Oggetto di Riferimento:    | SBW0005351 *Due di due / Andrea De Carlo   |                     |
| a <u>Autore</u>                    | Titolo:                    | Gli *struzzi                               | Puntuale:           |
| □ <u>Marca</u>                     | Bid:                       |                                            |                     |
| e <u>Luoqo</u>                     | Num, Standard:             | Tipo -                                     |                     |
| 🗆 <u>Soqqetti</u>                  |                            |                                            |                     |
| Classificazioni                    | Impronta:                  | Documenti Antichi 💿 Musicali 🔘             | 1                   |
| Thesauro                           | Natura:                    |                                            |                     |
| Digestionali<br>Digestionali       | Data nubblic :             | Ting V Data1 da                            |                     |
| D <u>Proposta Correzione</u>       | Lingua                     |                                            |                     |
|                                    |                            |                                            | Ruptuala:           |
| Acquisizioni                       | Nome collegato             |                                            |                     |
| Documento Fisico                   | Resnonsahilità             | Relazione V                                |                     |
| Servizi                            | Tipo record                |                                            |                     |
| Elaborazioni differite             | Genere:                    |                                            |                     |
| Amminist. del sistema              | Documenti -                |                                            |                     |
| sbnmarc: 2012-12-05 13:55:41       | posseduti                  | Elem. blocco 20 Ordinamento TITOLO + DATAT | Formato lista MAX 💌 |
| 5510005. 1512 12 55 12 55 55       |                            | Liv. di ricerca 🛛 Locale 🗹 Indice 🔽        |                     |
|                                    |                            | Cerca                                      |                     |
|                                    |                            |                                            |                     |
|                                    |                            |                                            |                     |
|                                    |                            |                                            |                     |
|                                    |                            |                                            |                     |
|                                    |                            |                                            |                     |
|                                    |                            |                                            |                     |
|                                    |                            |                                            | top                 |

Figura 17 - ricerca titolo da legare

L'operatore inserisce i parametri di ricerca e clicca sul tasto Cerca;

Se l'esito della ricerca è positivo (titolo trovato in Polo e/o in Indice) si ha in risposta una lista sintetica di titoli (Figura 18 - lista di simili in risposta a ricerca titolo da legare) dalla quale è possibile:

- esaminare il prospetto analitico dei titoli tramite
  - $\circ$  click sul BID
  - click sul progressivo

- se la ricerca è avvenuta in Polo continuare la ricerca in Indice tramite click sul tasto **Cerca in Indice**
- Creare il titolo da legare in Indice (per la catalogazione in locale vedi manuale dedicato)
- Accedere al menù ESAMINA di un titolo in lista dopo averlo selezionato con radio-button e cliccato sul tasto **Esegui**
- Effettuare il legame di un titolo presente nella lista con il titolo di riferimento facendo click sul tasto **Lega**.

|                                                         | A        |               | Ambiente COLLAUDO - Polo SBW - S                                                                                                    | BN V        | Veb         |
|---------------------------------------------------------|----------|---------------|----------------------------------------------------------------------------------------------------|-------------|-------------|
| Biblioteca: IC - Istituto Cent                          | rale Per | II Catalog    | Unico Delle Biblioteche Utente: aste Guid                                                                                                    | la   Loqout | <b>II</b> 💥 |
| <ul> <li>Interrogazione</li> </ul>                      | Ricerc   |               | Intelica titoli > <u>Analitica</u> > <u>Ricerca titolo</u> > Sintetica titoli                                                                                                    |             |             |
| □ <u>Titolo</u>                                         | Ogge:    | tto di Rifer  | mento : SBW0019571 "Due di Due / Andrea De Carlo                                                                                                    |             |             |
| <u>Autore</u>                                           |          |               |                                                                                                    |             |             |
| □ <u>Marca</u>                                          | Ricen    | ca eseguit    | a sulla base dati Locale                                                                                                    |             |             |
| 🗆 <u>Luoqo</u>                                          | Elem     | enti trovati: | 7 Pagina: 1 di 1                                                                                                    |             |             |
| □ <u>Soqqetti</u>                                       | Pr.      | Tipol.        | ISBD e legami                                                                                                    |             |             |
| Classificazioni Thesauro                                | 1        |               | <u>CFI0457117</u> C 90<br>I *coralli Empoli : Editori dell'Acero.<br>> LO1V161639 3 *Universita degli *studi <roma≻ *facolta="" *lettere<="" :="" di="" td=""><td>۲</td><td></td></roma≻> | ۲           |             |
| □ <u>ID gestionali</u>                                  | 2        |               | T000723742 C 51<br>*Coralli Torino : SEI                                                                                                    | 0           |             |
| Proposta Correzione                                     | 3        |               | T001290612 C 51                                                                                                    | 0           |             |
| Liste di Confronto                                      | 4        |               | RAV0002201 C 901947<br>[Scorall - Torino - Enaudi 1947-1976                                                                                                    | 0           |             |
| Documento Fisico                                        | <u>5</u> |               | L <u>010321890</u> C 90 1993<br>I *coralli Torino : Einaudi, 11993I-                                                                                                    | 0           |             |
| ► <u>Servizi</u>                                        | <u>6</u> |               | <u>SBN0001299</u> C 51<br>*coralli bianchi Roma                                                                                                    | 0           |             |
| Elaborazioni differite     sbnmarc: 2011-12-02 10:47:43 | <u>7</u> |               | <u>SBN0002302</u> C 51<br>*Coralli di coralli Roma<br><u>SBNV001004</u> 3 autore di coralli                                                                                               | 0           |             |
| sbnweb: 2011-12-29 17:29:43                             |          | ſ             | Analitica Cerca in Indice Crea in Iocale Esamina 🔍 Esegui Lega 😫                                                                                                    | <u>ا ال</u> |             |
|                                                         |          |               |                                                                                                    |             |             |
|                                                         |          |               |                                                                                                    |             |             |
|                                                         |          |               |                                                                                                    |             |             |
|                                                         |          |               |                                                                                                    |             |             |
|                                                         |          |               |                                                                                                    |             |             |
|                                                         |          |               |                                                                                                    |             |             |
|                                                         |          |               |                                                                                                    |             |             |
|                                                         |          |               |                                                                                                    |             |             |
|                                                         |          |               |                                                                                                    |             |             |
|                                                         |          |               |                                                                                                    |             |             |

Figura 18 - lista di simili in risposta a ricerca titolo da legare

Se uno dei titoli in lista corrisponde a quello cercato si può procedere con il legame.

Cliccando sul tasto Lega si apre la maschera per l'inserimento dei dati di legame (Figura 19 - mappa legame titolo-titolo) che riporta, nella parte superiore, i dati del titolo di riferimento e, nella parte inferiore, i dati relativi al legame che sono:

- **Tipo di legame** (obbligatorio; il sistema nella drop prospetta i legami possibili tra la natura di partenza e quella di arrivo)
- Sequenza (facoltativo)
- Identificativo (BID di arrivo, valorizzato dal sistema)

ICCU

- Descrizione (titolo di arrivo, valorizzato dal sistema)
- Nota al legame (facoltativo)

Al termine dell'inserimento dei parametri di legame si conferma con il tasto **OK**; con il tasto **Annulla** non si crea il legame ma si torna alla lista sintetica dei titoli.

| Ambiente COLLAUDO - Polo SBV                                                                                    | V - SBN Web                            |
|----------------------------------------------------------------------------------------------------|----------------------------------------|
| Biblioteca: IC - Istituto Centrale Per Il Catalogo Unico Delle Biblioteche Utente: aste                         | Guida   Loqout 🛄 💥                     |
| Interrogazione     Ricerca titolo > Sintetica titoli > Analitica > Ricerca titolo > Sintetica titoli > Gestione | ······································ |
| a <u>Titolo</u> Oggetto di Riferimento: [SBW0019571] *Due di Due / Andrea De Carlo                              |                                        |
| Autore     Tipo legame M01C      Seguenza                                                                       |                                        |
| Marca   Bid TO01290612                                                                                          |                                        |
|                                                                                                    |                                        |
| Descrizione Descrizione                                                                                         |                                        |
| Classificazioni     Nota al legame                                                                              |                                        |
| o Thesauro                                                                                                    |                                        |
| ID gestionali     Ok Annulla                                                                                    |                                        |
| Proposta Correzione                                                                                             |                                        |
| a Liste di Confronto                                                                                            |                                        |
| ► Acauisizioni                                                                                                  |                                        |
| Documento Fisico                                                                                                |                                        |
| ▶ <u>Servizi</u>                                                                                                |                                        |
| Elaborazioni differite                                                                                          |                                        |
| sbnmaro: 2011-12-02 10:47:43<br>sbnweb: 2011-12-29 17:29:43                                                     |                                        |
|                                                                                                    |                                        |
|                                                                                                    |                                        |
|                                                                                                    |                                        |
|                                                                                                    |                                        |
|                                                                                                    |                                        |
|                                                                                                    |                                        |
|                                                                                                    |                                        |
|                                                                                                    |                                        |
|                                                                                                    |                                        |
|                                                                                                    |                                        |

Figura 19 - mappa legame titolo-titolo

Se la ricerca dà esito negativo l'operatore può procedere alla creazione del titolo da legare e successivamente creare il legame col titolo di partenza (vedi Crea).

### 1.3.2 Lega autore

La funzione consente di legare un autore alla notizia base scegliendolo fra uno di quelli prospettati dopo la ricerca autore o, qualora l'esito della ricerca autore sia negativo, consente di creare l'autore da legare (vedi Crea).

Dalla notizia base si clicca su **VAI A**  $\rightarrow$  **Gestione bibliografica**  $\rightarrow$  **Lega autore**  $\rightarrow$  **Conferma**; si apre la mappa di ricerca dell'autore da legare (Figura 20 mappa ricerca autore da legareI criteri da seguire per l'immissione degli estremi di ricerca sono analoghi a quelli descritti per l'interrogazione autori.

|                                    | Ambiente COLLAUDO - Polo S                                                                                                    | BW - SBN Web       |
|------------------------------------|----------------------------------------------------------------------------------------------------|--------------------|
| Biblioteca: IC - Istituto Centr    | rale Per II Catalogo Unico Delle Biblioteche Utente: aste<br>Ricerca titolo > Sintetica titoli > Notizia corrente > Ricerca autore > Sintetica autori | Guida   Loqout 🛄 💥 |
| <ul> <li>Interrogazione</li> </ul> | Oggetto di Riferimento: SBW0019571 *Due di Due / Andrea De Carlo                                                                                      |                    |
| □ <u>Titolo</u>                    |                                                                                                    |                    |
| □ <u>Autore</u>                    | Nome: De_Carlo, Andrea 👘 Inizio 💿 Intero                                                                                                    | 🔘 Parole 🔘         |
| □ <u>Marca</u>                     | Vid: ISADN:                                                                                                    |                    |
| D <u>Luoqo</u>                     | Tipo nome: Tutti O Personale O Collettivo O                                                                                                    |                    |
| o <u>Soqqetti</u>                  |                                                                                                    |                    |
| D <u>Classificazioni</u>           | Forma: Tutti 🔿 Accettata 🔿 Rinvio 🔿                                                                                                    |                    |
| B ID gestionali                    | Paese 🔽                                                                                                    |                    |
| B Proposta Corregione              | Anno di nascita da 📃 a 🔤 Anno di morte da 🔤 a                                                                                                    |                    |
| n Liste di Confronto               | Elem. blocco 20 Ordinamento Identificativo                                                                                                    |                    |
| Loguioizioni                       | Liv. di ricerca Locale 🗹 Indice 🔲                                                                                                    |                    |
| Acquisizioni                       | Cerca Crea in Locale                                                                                                    |                    |
| Documento Fisico                   |                                                                                                    |                    |
| Servizi                            |                                                                                                    |                    |
| Elaborazioni differite             |                                                                                                    |                    |
| sbnmarc: 2011-12-02 10:47:43       |                                                                                                    |                    |
| Johned. 1011-12-20 11:20:40        |                                                                                                    |                    |
|                                    |                                                                                                    |                    |
|                                    |                                                                                                    |                    |
|                                    |                                                                                                    |                    |
|                                    |                                                                                                    |                    |
|                                    |                                                                                                    |                    |
|                                    |                                                                                                    |                    |
|                                    |                                                                                                    |                    |
|                                    |                                                                                                    |                    |
|                                    |                                                                                                    |                    |

Figura 20 - mappa ricerca autore da legare

|                                    | A- 9- 7                        | Ambien                                                  | te COLLAU                             | JDO - Pol      | o SBW - SB   | N Web      |
|------------------------------------|--------------------------------|---------------------------------------------------------|---------------------------------------|----------------|--------------|------------|
| Biblioteca: IC - Istituto Centr    | rale Per II Catalogo Unico De  | elle Biblioteche Utente: aste                           |                                       |                | <u>Guida</u> | Loqout 🛄 💥 |
| <ul> <li>Interrogazione</li> </ul> | Ricerca titolo > Sintetica tit | oli > <u>Notizia corrente</u> > <u>Ricerca autore</u> > | Sintetica autori                      |                |              |            |
| □ <u>Titolo</u>                    | Oggetto di Riferimento : S     | BW0019571 *Due di Due / Andrea                          | De Carlo                              |                |              |            |
| □ <u>Autore</u>                    |                                |                                                         |                                       |                |              |            |
| □ <u>Marca</u>                     | Ricerca eseguita sulla ba      | se dati Locale                                          |                                       |                |              |            |
| ■ <u>Luoqo</u>                     | Elementi trovati: 1            | ]                                                       | I                                     | Pagina: 1 di 1 |              |            |
| □ <u>Soqqetti</u>                  | Pr. Vid                        | Nome                                                    | Forma T                               | .Nome Liv.     | Datazione    |            |
| Classificazioni                    | 1 <u>CFIV015419</u>            | De_Carlo, Andrea                                        | A C                                   | 97             | 1952-        | •          |
| Thesauro                           |                                |                                                         |                                       |                | Gestione:    |            |
| ID gestionali                      | Analitica Cerca in             | Indice Crea in Locale                                   | · · · · · · · · · · · · · · · · · · · | Esegui Lega    |              |            |
| Proposta Correzione                |                                |                                                         |                                       |                | Conferma     | ]          |
| Liste di Confronto                 |                                |                                                         |                                       |                |              |            |
| Acquisizioni                       |                                |                                                         |                                       |                |              |            |
| Documento Fisico                   |                                |                                                         |                                       |                |              |            |
| ► <u>Servizi</u>                   |                                |                                                         |                                       |                |              |            |
| Elaborazioni differite             |                                |                                                         |                                       |                |              |            |
| sbnmarc: 2011-12-02 10:47:43       |                                |                                                         |                                       |                |              |            |
| sbnweb: 2011-12-29 17:29:43        |                                |                                                         |                                       |                |              |            |
|                                    |                                |                                                         |                                       |                |              |            |
|                                    |                                |                                                         |                                       |                |              |            |
|                                    |                                |                                                         |                                       |                |              |            |
|                                    |                                |                                                         |                                       |                |              |            |
|                                    |                                |                                                         |                                       |                |              |            |
|                                    |                                |                                                         |                                       |                |              |            |
|                                    |                                |                                                         |                                       |                |              |            |
|                                    |                                |                                                         |                                       |                |              |            |
|                                    |                                |                                                         |                                       |                |              |            |
|                                    |                                |                                                         |                                       |                |              |            |

Figura 21 - sintetica in risposta ricerca autore da legare

Se l'esito della ricerca è positivo si ha in risposta una lista sintetica di autori dalla quale è possibile:

- $\circ$  click sul VID
- o click sul progressivo di lista
- click sul tasto Analitica dopo aver selezionato una o più notizie con check box
- continuare la ricerca in Indice tramite clic sul tasto Cerca in Indice
- Creare l'autore da legare in Locale se gli autori esaminati non rispondono alle esigenze del bibliotecario (vedi Crea)
- Accedere al menù ESAMINA di un autore in lista dopo averlo selezionato con radio button e cliccato sul tasto Esegui per visualizzare i titoli collegati e le localizzazioni
- Estendere,tramite il tasto Cerca in Indice, la ricerca anche alla base dati di Indice,
- collegare con il tasto **Lega**, l'autore in oggetto alla notizia base (Figura 21 sintetica in risposta ricerca autore da legare

|                                                             | - e :                          | Ambiente COLLAUDO - Polo SBW ·                                                  | - SBN Web          |
|-------------------------------------------------------------|--------------------------------|---------------------------------------------------------------------------------|--------------------|
| Biblioteca: IC - Istituto Cent                              | rale Per II Catalogo           | Unico Delle Biblioteche Utente: aste                                            | Guida   Logout 🛄 💥 |
| <ul> <li>Interrogazione</li> </ul>                          | <u>Ricerca titolo &gt; Sir</u> | tetica titoli > Notizia corrente > Ricerca autore > Sintetica autori > Gestione |                    |
| □ <u>Titolo</u>                                             | Oggetto di Riferim             | iento: SBW0019571 *Due di Due / Andrea De Carlo                                 |                    |
| <u>Autore</u>                                               | Relazione                      | Responsabilità Facoltativo: Incerto:                                            |                    |
| □ <u>Marca</u>                                              | Vid                            | CFIV015419                                                                      |                    |
| □ <u>Luoqo</u>                                              |                                | De Carlo, Andrea                                                                |                    |
| □ <u>Soqqetti</u>                                           | Descrizione                    |                                                                                 |                    |
| Classificazioni                                             | Nota al legame                 |                                                                                 |                    |
| □ <u>Thesauro</u>                                           | -                              |                                                                                 |                    |
| ID gestionali                                               |                                | Ok Annulla                                                                      |                    |
| Proposta Correzione                                         |                                |                                                                                 |                    |
| Liste di Confronto                                          |                                |                                                                                 |                    |
| Acquisizioni                                                |                                |                                                                                 |                    |
| Documento Fisico                                            |                                |                                                                                 |                    |
| ► <u>Servizi</u>                                            |                                |                                                                                 |                    |
| Elaborazioni differite                                      |                                |                                                                                 |                    |
| sbnmarc: 2011-12-02 10:47:43<br>sbnweb: 2011-12-29 17:29:43 |                                |                                                                                 |                    |
|                                                             |                                |                                                                                 |                    |
|                                                             |                                |                                                                                 |                    |
|                                                             |                                |                                                                                 |                    |
|                                                             |                                |                                                                                 |                    |
|                                                             |                                |                                                                                 |                    |
|                                                             |                                |                                                                                 |                    |
|                                                             |                                |                                                                                 |                    |
|                                                             |                                |                                                                                 |                    |
|                                                             |                                |                                                                                 |                    |
|                                                             |                                |                                                                                 |                    |

Figura 22 - maschera legame titolo autore

Dopo aver cliccato sul tasto Lega è necessario fornire i dati relativi al tipo di legame con la notizia base (Figura 22 - maschera legame titolo autore).

La maschera riporta, nella parte superiore, i dati del titolo di riferimento e, nella parte inferiore, i dati relativi al legame che sono:

- **Codice di relazione**: (facoltativo) il relator code è una novità del protocollo SBNMARC. E' un codice a tre cifre che identifica il ruolo dell'autore rispetto al documento; si sceglie da una tabella di sistema che non può essere modificata; cliccando sulla drop accanto al relator code (numerico) si apre la tabella dalla quale si sceglie il valore; questo dato di legame non è obbligatorio, ma se ne raccomanda l'utilizzo;
- **Tipo di legame/Responsabilità**: (obbligatorio) specifica la responsabilità dell'autore rispetto al documento; si sceglie dalla tabella di sistema cliccando sulla drop; questo dato di legame è obbligatorio il sistema non consente di effettuare il legame senza il codice di responsabilità;
- **Facoltativo:** il check dovrà essere valorizzato qualora il legame non rientri in quelli obbligatori previsti da Rica/Reicat (facoltativo)
- **Incerto:** il check dovrà essere valorizzato qualora l'attribuzione dell'opera all'autore sia incerta (facoltativo)
- **VID** identificativo dell'autore (attribuito dal sistema)
- **Descrizione dell'autore** (attribuito dal sistema)
- Nota al legame (facoltativo)

Se l'esito della ricerca autore è negativo si può procedere alla creazione dell'autore (vedi Crea)

# 1.3.3 Crea volume inferiore

La funzione riguarda la catalogazione a livelli e consente di creare un volume inferiore (codice di legame 51) da legare al titolo base.

Dalla notizia base si clicca su VAI A → Gestione bibliografica → Crea volume inferiore → Conferma

Si apre la maschera di creazione/legame del volume inferiore che riporta: nella parte superiore l'oggetto di riferimento (BID e Descrizione titolo base); nella parte intermedia i dati di legame:

- **Tipo di legame**, (51 dato dal sistema)
- Sequenza, (facoltativo)
- Nota al legame (facoltativo)

nella parte inferiore i dati per la creazione del volume particolare;

| Biblioteca: IC - Istituto Cent     | rale Per II Catalogo U      | nico Delle Biblioteche Utente: aste          | Guida   Logout 💷 🔭 👗 |
|------------------------------------|-----------------------------|----------------------------------------------|----------------------|
| <ul> <li>Interrogazione</li> </ul> |                             |                                              |                      |
| □ <u>Titolo</u>                    | Oggetto al Riterime         | nto: SEW0019571 "Due di Due / Andrea De Cano |                      |
| <u>Autore</u>                      | Tipo legame                 | 51 Sequenza                                  |                      |
| □ <u>Marca</u>                     |                             |                                              |                      |
| 🖻 <u>Luoqo</u>                     | Nota al legame              |                                              |                      |
| Soqgetti                           |                             |                                              |                      |
| □ <u>Classificazioni</u>           |                             |                                              |                      |
| Thesauro                           | Bid                         |                                              |                      |
| ID gestionali                      | Livello autorità            | 51 😪                                         |                      |
| Proposta Correzione                | Paese                       |                                              |                      |
| Liste di Confronto                 | Lingua                      |                                              |                      |
| Acquisizioni                       | Genere                      |                                              |                      |
| Documento Fisico                   | Tipo                        | E Data1 Data2                                |                      |
| Servizi                            |                             | 1                                            |                      |
| Elaborazioni differite             |                             |                                              |                      |
| sbnmarc: 2011-12-02 10:47:43       | Area del titolo             |                                              |                      |
| sbnweb: 2011-12-29 17:29:43        |                             |                                              |                      |
|                                    |                             |                                              |                      |
|                                    | Area dell'edizione          |                                              |                      |
|                                    |                             |                                              |                      |
|                                    | Area della<br>pubblicazione |                                              |                      |
|                                    |                             |                                              |                      |
|                                    | Area della                  |                                              |                      |
|                                    | descrizione lisica          |                                              |                      |
|                                    |                             |                                              |                      |
|                                    |                             |                                              |                      |
|                                    | Area delle note             |                                              |                      |
|                                    |                             |                                              |                      |
|                                    |                             |                                              | ~                    |

Figura 23 - crea notizia inferiore

Dopo aver valorizzato i dati per la creazione del titolo inferiore, si conferma con OK, il sistema risponde con il msg. *operazione correttamente eseguita* e prospetta la scheda analitica del titolo base arricchito del titolo inferiore creato (Figura 23 - crea notizia inferiore).

### 1.3.4 Lega luogo (N.B.: da utilizzare esclusivamente per i tipi materiale: Antico e Musica)

La funzione consente di legare un luogo di pubblicazione alla notizia base scegliendolo fra uno di quelli prospettati dopo la ricerca luogo o, qualora l'esito della ricerca sia negativo, consente di creare il luogo da legare e successivamente il legame.

Dalla notizia base si clicca su **VAI A** → **Gestione bibliografica** → **Lega luogo** → **Conferma**; si apre la mappa di ricerca del luogo da legare (Figura 24 - cerca luogo) I criteri da seguire per l'immissione degli estremi di ricerca sono analoghi a quelli descritti per l'interrogazione luogo.

|                                                             | Ambiente COLLAUDO - Polo SBW -                                                                                               | SBN Web            |
|-------------------------------------------------------------|----------------------------------------------------------------------------------------------------|--------------------|
| Biblioteca: IC - Istituto Cent                              | trale Per II Catalogo Unico Delle Biblioteche. Utente: aste<br>Ricerca titolo > Sinfeitca titoli > Analitica > Ricerca lungo | Guida   Loqout 🛄 💥 |
| <ul> <li>Interrogazione</li> </ul>                          | Oggetto di Riferimento: CFIE001418 La *Lena. Comedia di messer Lodouico Ariosto                                              |                    |
|                                                             |                                                                                                    |                    |
| Autore                                                      | Denominazione: Venezia.                                                                                                    |                    |
|                                                             | Lid:                                                                                                    |                    |
| n Sonnetti                                                  | Nazione                                                                                                    |                    |
| Classificazioni                                             | Elem. blocco 20 Ordinamento Denominazione 💌                                                                                  |                    |
| D Thesauro                                                  | Liv. di ricerca 🛛 Locale 🗖 Indice 🗹                                                                                          |                    |
| ID gestionali                                               | Cerca                                                                                                    |                    |
| Proposta Correzione                                         |                                                                                                    |                    |
| Liste di Confronto                                          |                                                                                                    |                    |
| Acquisizioni                                                |                                                                                                    |                    |
| Documento Fisico                                            |                                                                                                    |                    |
| Servizi                                                     |                                                                                                    |                    |
| Elaborazioni differite                                      |                                                                                                    |                    |
| sbnmarc: 2011-12-02 10:47:43<br>sbnweb: 2011-12-29 17:29:43 |                                                                                                    |                    |
|                                                             |                                                                                                    |                    |
|                                                             |                                                                                                    |                    |
|                                                             |                                                                                                    |                    |
|                                                             |                                                                                                    |                    |
|                                                             |                                                                                                    |                    |
|                                                             |                                                                                                    |                    |
|                                                             |                                                                                                    |                    |
|                                                             |                                                                                                    |                    |
|                                                             |                                                                                                    |                    |
|                                                             |                                                                                                    |                    |

Figura 24 - cerca luogo

Se l'esito della ricerca è positivo si ha in risposta una lista sintetica di luoghi simili dalla quale è possibile:

- esaminare il prospetto analitico dei luoghi tramite
  - $\circ$  click sul LID
  - o click sul progressivo di lista
  - click sul tasto Analitica dopo aver selezionato una o più notizie con check box
- continuare la ricerca in Indice tramite clic sul tasto Cerca in Indice
- Creare il luogo da legare se quelli esaminati non rispondono alle esigenze del bibliotecario
- Accedere al menù ESAMINA di un luogo in lista dopo averlo selezionato con radio button e cliccato sul tasto **Esegui** per visualizzare i titoli collegati
- Estendere, tramite il tasto **Cerca in Indice**, la ricerca anche alla base dati di Indice,
- collegare con il tasto **Lega**, il luogo in oggetto alla notizia base (Figura 26 maschera di legame titolo luogo

|                                                             | At 9 3                            | Ambiente CO                                                                      | LLAUDO - Polo SE  | 8W - SBN Web |  |  |  |
|-------------------------------------------------------------|-----------------------------------|----------------------------------------------------------------------------------|-------------------|--------------|--|--|--|
| Biblioteca: IC - Istituto Cent                              | rale Per II Catalogo Unico Delle  | le Per Il Catalogo Unico Delle Biblioteche Utente: aste                          |                   |              |  |  |  |
| ▼ Interrogazione                                            | Ricerca titolo > Sintetica titoli | Ricerca titolo > Sintetica titoli > Analitica > Ricerca luogo > Sintetica luoghi |                   |              |  |  |  |
| <u>Titolo</u>                                               | Oggetto di Riferimento : CF       | EUU1418 La "Lena. Comedia di messer Lodo                                         | puico Ariosto     |              |  |  |  |
| <u>Autore</u>                                               |                                   | Security to an ext                                                               |                   |              |  |  |  |
| Marca                                                       | Ricerca eseguita sulla base       | dati di Indice                                                                   |                   |              |  |  |  |
| 🗢 Luogo                                                     | Elementi trovati: 1               |                                                                                  | Pagina: 1 di 1    |              |  |  |  |
| Soggetti                                                    | Pr. Lid                           | Denominazione                                                                    | Forma             | Liv.         |  |  |  |
| Classificazioni                                             | 1 <u>MUSL000125</u>               | Andria                                                                           | A                 | 51 💿 🔲       |  |  |  |
| o <u>Thesauro</u>                                           |                                   | Analitica Crea Esamina                                                           | 💙 Esegui 🛛 Lega 🞽 |              |  |  |  |
| ID gestionali                                               |                                   |                                                                                  |                   |              |  |  |  |
| Proposta Correzione                                         |                                   |                                                                                  |                   |              |  |  |  |
| Liste di Confronto                                          |                                   |                                                                                  |                   |              |  |  |  |
| Acquisizioni                                                |                                   |                                                                                  |                   |              |  |  |  |
| Documento Fisico                                            |                                   |                                                                                  |                   |              |  |  |  |
| Servizi                                                     |                                   |                                                                                  |                   |              |  |  |  |
| Elaborazioni differite                                      |                                   |                                                                                  |                   |              |  |  |  |
| sbnmaro: 2011-12-02 10:47:43<br>sbnweb: 2011-12-29 17:29:43 |                                   |                                                                                  |                   |              |  |  |  |
|                                                             |                                   |                                                                                  |                   |              |  |  |  |
|                                                             |                                   |                                                                                  |                   |              |  |  |  |
|                                                             |                                   |                                                                                  |                   |              |  |  |  |
|                                                             |                                   |                                                                                  |                   |              |  |  |  |
|                                                             |                                   |                                                                                  |                   |              |  |  |  |
|                                                             |                                   |                                                                                  |                   |              |  |  |  |
|                                                             |                                   |                                                                                  |                   |              |  |  |  |
|                                                             |                                   |                                                                                  |                   |              |  |  |  |
|                                                             |                                   |                                                                                  |                   |              |  |  |  |
|                                                             |                                   |                                                                                  |                   |              |  |  |  |

Figura 25 - sintetica luogo da legare

Dopo aver cliccato sul tasto Lega è necessario fornire i dati relativi al legame con la notizia base.

|                                                             | A                      | 2 4                     | Ambiente COLLAUDO                           | - Polo SBW - SBN Web      |
|-------------------------------------------------------------|------------------------|-------------------------|---------------------------------------------|---------------------------|
| Biblioteca: IC - Istituto Cent                              | rale Per II Catalogo I | Unico Delle Biblioteche | Itente: aste                                | <u>Guida   Loqout 🛄 💥</u> |
| <ul> <li>Interrogazione</li> </ul>                          | Oggotto di Diforim     | conto: CEIE001419       | *1 one Comedia di messeri l'edevice Ariante |                           |
| Titolo                                                      | Oggetto di Riterim     |                         | Lena, Comedia di messer Lodouico Anosto     |                           |
| Autore                                                      | Vid                    | MUSL000125              |                                             |                           |
| □ <u>Marca</u>                                              | Deccritione            | Andria                  |                                             |                           |
| Luogo                                                       | Descrizione            |                         |                                             |                           |
| Soggetti                                                    | Relazione              | PF                      | 1                                           |                           |
| Classificazioni                                             | Nota al legame         | E Altro                 |                                             |                           |
| Thesauro                                                    |                        | F Principale Falso      |                                             |                           |
| ID gestionali                                               |                        | L Altro Falso           | Ok Annulla                                  |                           |
| Proposta Correzione                                         |                        | P Principale            |                                             |                           |
| Liste di Confronto                                          |                        |                         | -                                           |                           |
| Acquisizioni                                                |                        |                         |                                             |                           |
| Documento Fisico                                            |                        |                         |                                             |                           |
| ► <u>Servizi</u>                                            |                        |                         |                                             |                           |
| Elaborazioni differite                                      |                        |                         |                                             |                           |
| sbnmaro: 2011-12-02 10:47:43<br>sbnweb: 2011-12-29 17:29:43 |                        |                         |                                             |                           |
|                                                             |                        |                         |                                             |                           |
|                                                             |                        |                         |                                             |                           |
|                                                             |                        |                         |                                             |                           |
|                                                             |                        |                         |                                             |                           |
|                                                             |                        |                         |                                             |                           |
|                                                             |                        |                         |                                             |                           |
|                                                             |                        |                         |                                             |                           |
|                                                             |                        |                         |                                             |                           |
|                                                             |                        |                         |                                             |                           |
|                                                             |                        |                         |                                             |                           |
|                                                             |                        |                         |                                             |                           |

Figura 26 - maschera di legame titolo luogo

La maschera riporta, nella parte superiore, i dati del titolo di riferimento e, nella parte inferiore, i dati relativi al legame che sono:

- Identificativo (LID, attribuito dal sistema)
- **Descrizione** (attribuito dal sistema)

- Relazione (obbligatorio) è un codice da selezionare in una tabella di sistema che serve a determinare la relazione del luogo con la notizia; si può creare un solo legame luogo con codice P, F, I mentre si possono creare enne legami luogo con codice E, L, N
- Nota al legame (facoltativa)

Dopo aver valorizzato i dati per la creazione del legame si conferma con OK, il sistema risponde con il msg. *operazione correttamente eseguita* e prospetta la scheda analitica del titolo base arricchito del legame luogo creato (Figura 27 - analitica con legame luogo).

La creazione del legame con il luogo è vivamente consigliata solo per le notizie relativo al tipo materiale Antico (data di stampa compresa tra il 1501 e il 1830) e Musica.

|                                    | Ambiente COLLAUDO - Polo SBV                                                                                    | V - SBN Web        |
|------------------------------------|----------------------------------------------------------------------------------------------------|--------------------|
| Biblioteca: IC - Istiluto Cent     | rale Per II Catalogo Unico Delle Biblioteche Utente: aste                                                       | Guida   Logout 💶 💥 |
| <ul> <li>Interrogazione</li> </ul> | Ricerca titolo > Sintetica titoli > Notizia corrente                                                            |                    |
| □ <u>Titolo</u>                    | Operazione correttamente eseguita                                                                               |                    |
| <u>Autore</u>                      | Ricerca effettuata sulla Base Dati di Indice                                                                    |                    |
| □ <u>Marca</u>                     | 😑 👲 CFL001418 M71 1535 La *Lena. Comedia di messer Lodouico Ariosto                                             | ۲                  |
| Luogo                              | <u>3) CFN016897</u> 1 Ariosto, Ludovico <1474-1533> <u>3)</u> <u>5) BVEV017176 4 (Editore) Zopping Zbiccolò</u> | 0                  |
| □ <u>Soqqetti</u>                  | ERECOIS23 A 08 "Lena                                                                                            | 0                  |
| Classificazioni                    | 👜 MUSL000125 Andria FERE001523                                                                                  | 0                  |
| Thesauro                           | Procedura Eurzione                                                                                              |                    |
| ID gestionali                      | Acquisizioni:                                                                                                   |                    |
| Proposta Correzione                | Catalogazione Semantica:                                                                                        |                    |
| Liste di Confronto                 | Gestione Documento Fisico:                                                                                      |                    |
| Acquisizioni                       | Gestione Bibliografica:                                                                                         |                    |
| Documento Fisico                   | Cataloghi Unimarc:                                                                                              |                    |
| Servizi                            |                                                                                                    |                    |
| Elaborazioni differite             | Dettaglio Conferma Annulla                                                                                      |                    |
| sbnmaro: 2011-12-02 10:47:43       |                                                                                                    |                    |
| sbnweb: 2011-12-29 17:29:43        |                                                                                                    |                    |
|                                    |                                                                                                    |                    |
|                                    |                                                                                                    |                    |
|                                    |                                                                                                    |                    |
|                                    |                                                                                                    |                    |
|                                    |                                                                                                    |                    |
|                                    |                                                                                                    |                    |
|                                    |                                                                                                    |                    |
|                                    |                                                                                                    |                    |
|                                    |                                                                                                    |                    |
|                                    |                                                                                                    |                    |

Figura 27 - analitica con legame luogo

# 1.3.5 Lega marca (N.B.: da utilizzare esclusivamente per i tipi materiale: Antico e Musica)

La funzione, presente solo nel menù di VAI A dei materiali Antico e Musica, consente di legare una marca tipografica alla notizia base scegliendola fra una di quelle prospettate dopo la ricerca marche o, qualora l'esito della ricerca sia negativo, consente di creare la marca da legare.

Dalla notizia base si clicca su **VAI A**  $\rightarrow$  **Gestione bibliografica**  $\rightarrow$  **Lega marca**  $\rightarrow$  **Conferma**; si apre la mappa di ricerca della marca da legare (Figura 28 - ricerca marca da legare) I criteri da seguire per l'immissione degli estremi di ricerca sono analoghi a quelli descritti per l'interrogazione marca (vedi manuale gestione marche)

|                                                             | the a strong                   | Amb                            | oiente COLL               | AUDO     | - Polo SBW                                                                                                    | - SBN Web                  |
|-------------------------------------------------------------|--------------------------------|--------------------------------|---------------------------|----------|----------------------------------------------------------------------------------------------------|----------------------------|
| Biblioteca: IC - Istituto Cent                              | rale Per II Catalogo Unico D   | elle Biblioteche Utente: aste  |                           |          |                                                                                                    | <u> Guida   Loqout</u> 🛄 💥 |
| <ul> <li>Interrogazione</li> </ul>                          | Ricerca titolo > Sintetica tit | uii > Anantica > Ricerca marca |                           |          |                                                                                                    |                            |
| □ <u>Titolo</u>                                             | Oggetto di Riferimento:        | FIEUU1418   La *Lena. Com      | edia di messer Lodouico . | Ariosto  |                                                                                                    |                            |
| <u>Autore</u>                                               | Descrizione: aquila            |                                |                           | <b>G</b> |                                                                                                    |                            |
| □ <u>Marca</u>                                              | Parola chiava:                 |                                | <b>G</b>                  |          | - Charles - Charles - Char |                            |
| 🖻 <u>Luogo</u>                                              | raible chiave.                 |                                |                           |          |                                                                                                    |                            |
| □ <u>Soggetti</u>                                           | Mid:                           |                                |                           |          |                                                                                                    |                            |
| Classificazioni                                             | standard:                      | <b>~</b>                       |                           |          |                                                                                                    |                            |
| • Thesauro                                                  | Motto:                         |                                |                           | 6        |                                                                                                    |                            |
| ID gestionali                                               | Elem blocco 20                 | Ordinamento                    | Identificativo            | ~        |                                                                                                    |                            |
| Proposta Correzione                                         |                                | Ordinamento                    |                           |          |                                                                                                    |                            |
| Liste di Confronto                                          |                                |                                |                           | indice 💽 |                                                                                                    |                            |
| Acquisizioni                                                |                                |                                | Cerca                     |          |                                                                                                    |                            |
| Documento Fisico                                            |                                |                                |                           |          |                                                                                                    |                            |
| - Convizi                                                   |                                |                                |                           |          |                                                                                                    |                            |
| - <u>Servizi</u>                                            |                                |                                |                           |          |                                                                                                    |                            |
| Elaborazioni differite                                      |                                |                                |                           |          |                                                                                                    |                            |
| sbnmarc: 2011-12-02 10:47:43<br>sbnweb: 2011-12-29 17:29:43 |                                |                                |                           |          |                                                                                                    |                            |
|                                                             |                                |                                |                           |          |                                                                                                    |                            |
|                                                             |                                |                                |                           |          |                                                                                                    |                            |
|                                                             |                                |                                |                           |          |                                                                                                    |                            |
|                                                             |                                |                                |                           |          |                                                                                                    |                            |
|                                                             |                                |                                |                           |          |                                                                                                    |                            |
|                                                             |                                |                                |                           |          |                                                                                                    |                            |
|                                                             |                                |                                |                           |          |                                                                                                    |                            |
|                                                             |                                |                                |                           |          |                                                                                                    |                            |
|                                                             |                                |                                |                           |          |                                                                                                    |                            |
|                                                             |                                |                                |                           |          |                                                                                                    |                            |
|                                                             |                                |                                |                           |          |                                                                                                    |                            |

Figura 28 - ricerca marca da legare

Se l'esito della ricerca è positivo si ha in risposta una lista sintetica di marche (Figura 29 - sintetica marche da legare) che rispondono ai criteri immessi dalla quale è possibile:

- esaminare il prospetto analitico delle marche tramite
  - $\circ$  click sul MID
  - o click sul progressivo di lista
  - click sul tasto Analitica dopo aver selezionato una o più notizie con check box
- continuare la ricerca in Indice tramite clic sul tasto Cerca in Indice
- Creare la marca da legare se le marche esaminate non rispondono ai parametri inseriti (vedi manuale)
- Accedere al menù ESAMINA di un record in lista dopo averlo selezionato con radio-button e cliccato sul tasto **Esegui** per visualizzare i titoli, gli autori collegati e le localizzazioni
- Estendere, tramite il tasto **Cerca in Indice**, la ricerca anche alla base dati di Indice,
- collegare con il tasto Lega, la marca in oggetto alla notizia base.

| Luogo                                                       | Elementi  | trovati: 130      | Pagina: 1 di 7 Carica pagina: 2 🗲 🗲                                                                                                    |      |                                        |                |         |  |
|-------------------------------------------------------------|-----------|-------------------|----------------------------------------------------------------------------------------------------|------|----------------------------------------|----------------|---------|--|
| □ <u>Soqqetti</u>                                           | Pr. Logo  | Mid               | Descrizione                                                                                                    | Liv. | Motto                                  | Citaz.         |         |  |
| Classificazioni                                             | 1 🕮       | BA1M000003        | Aquila in volo                                                                                                    | 51   |                                        | N3             | $\odot$ |  |
| □ <u>Thesauro</u>                                           | 2         | <u>BVEM000032</u> | Donna aureolata, la Verità, con braccia aperte, seduta tra un leone e un'aquila a<br>destra e un liocorno e un angelo a sinistra; didascalia: veritàModif          | 71   |                                        | V530           | 0       |  |
| ID gestionali                                               | 3         | BVEM000041        | In uno scudo aquila coronata tiene tra gli artigli un drappo. Iniziali A.c.                                                                                        | 71   |                                        | V191           | 0       |  |
| Proposta Correzione                                         | 4 🕮       | <u>BVEM000092</u> | In cornice. Aquila che vola verso il sole e perde le penne. Motto: Renovata<br>iuventus.                                                                           | 71   | Renovata iuventus                      | V373           | 0       |  |
| <u>Acquisizioni</u>                                         | <u>5</u>  | <u>BVEM000105</u> | Imperatore: antico romano, col piede destro sul mondo, accanto al sinistro<br>un'aquila, con una mano regge uno scudo con medusa, con l'altra un vessillo:<br>SPOR | 71   |                                        | ∨268           | 0       |  |
| Documento Fisico                                            | 6 🕮       | BVEM000124        | Aquila coronata su un libro                                                                                                    | 90   |                                        | V315           | 0       |  |
| Servizi                                                     | Z         | BVEM000133        | Marca composita divisa in quattro riquadri, contenenti rispettivamente: S.<br>Giorgio, l'Aquila, la colomba, l'ancora col delfino. Motto: Unitas.                  | 71   | Unitas                                 | V205           | 0       |  |
| Elaborazioni differite                                      | 8 🕮       | BVEM000141        | Un'aquila con gli artigli su un globo. Ai piedi due serpenti con le code<br>intrecciate. Motto: In virtute, et fortuna.                                            | 71   | In virtute, et fortuna                 | S1196          | 0       |  |
| sbnmarc: 2011-12-02 10:47:43<br>sbnweb: 2011-12-29 17:29:43 | <u>9</u>  | <u>BVEM000161</u> | In cornice figurata: aquila con aquilotto sopra un paesaggio con castello. Motto:<br>Sic crede.                                                                    | 71   | Sic crede                              | V407           | 0       |  |
|                                                             | 10        | BVEM000182        | In cornice: l'aquila guida l'aquilotto fra i monti verso il sole. Motto: Sic crede.                                                                                | 71   | Sic crede                              | V185           | 0       |  |
|                                                             | <u>11</u> | <u>BVEM000183</u> | Sopra stemma: aquila che guida l'aquilotto fra i monti verso il sole. Motto: Sic<br>crede.                                                                         | 71   | Sic crede                              | V186           | 0       |  |
|                                                             | 12        | BVEM000214        | Aquila che guida un aquilotto verso il sole. Motto: Sic crede.                                                                                                    | 71   | Sic crede                              | Z145           | 0       |  |
|                                                             | 13        | <u>BVEM000218</u> | In cornice figurata: un'aquila si libra su un rogo. In basso una volpe. Motto: Tu<br>non extingues dum ipsa accendo.                                               | 71   | Tu non extingues dum<br>ipsa accendo   | V122           | 0       |  |
|                                                             | 14        | <u>BVEM000234</u> | Stella cometa con gigli ed aquila. In alto: SPQR; in basso: monogramma del tip:<br>BG. Motto: Inter omnes                                                          | 71   | Inter omnes                            | V215           | 0       |  |
|                                                             | <u>15</u> | <u>BVEM000295</u> | In cornice figurata: Aquila afferra con gli artigli una cerva uccisa su cui si gettano<br>altri uccelli. Motto: Virtute parta non sibi tantum.                     | 71   | Virtute parta non sibi<br>tantum       | V472           | $\circ$ |  |
|                                                             | <u>16</u> | <u>BVEM000298</u> | Un'aquila di fronte in ricca cornice con motto, poggia su un mappamondo .<br>Iniziali A V sotto una doppia croce                                                   | 71   |                                        | V461           | 0       |  |
|                                                             | <u>17</u> | <u>BVEM000316</u> | Un 'aquila tiene tra gli artigli un aquilotto. Motto: Natura iubente et arte<br>exequente.                                                                         | 71   | Natura iubente et arte<br>exequente    | V538           | 0       |  |
|                                                             | <u>18</u> | <u>BVEM000320</u> | In cornice figurata: Aquila che becca una roccia circondata da acqua. Motto:<br>Renovabitur ut aquilae iuventus tua.                                               | 71   | Renovabitur ut aquilae<br>iuventus tua | Z140           | 0       |  |
|                                                             | <u>19</u> | <u>BVEM000329</u> | In cornice figurata: aquila su una roccia circondata dalle acque. Motto:<br>Renovabitur ut aquilae iuventus tua.                                                   | 71   | Renovabitur ut aquilae<br>iuventus tua | B1234,<br>V322 | 0       |  |
|                                                             | <u>20</u> | <u>BVEM000349</u> | Gesù Bambino su un'aquila, con il mondo con croce in mano sinistra. Con la<br>destra benedice. Ai lati rami di palma, ulivo. Motto:Ex me pax tibi et victoria      | 71   | Ex me pax tibi et<br>victoria          | V131           | 0       |  |
|                                                             | Elementi  | trovati: 130      | Pagina: 1 di 7 Carica pagina: 2 >                                                                                                    |      |                                        |                |         |  |
|                                                             |           | An                | alitica Immagini Crea <mark>Esamina</mark> 💌 Es                                                                                                    | egu  | i Lega 🛛 🖄 🕳                           | 1              |         |  |

Figura 29 - sintetica marche da legare

Dopo aver cliccato sul tasto Lega è necessario fornire i dati relativi al legame con la notizia base. (Figura 30 - maschera di legame titolo marca)

La maschera riporta, nella parte superiore, i dati del titolo di riferimento e, nella parte inferiore, i dati relativi al legame che sono:

- Identificativo (MID, attribuito dal sistema)
- **Descrizione** (attribuito dal sistema)
- Nota al legame (facoltativa)

Dopo aver valorizzato i dati per la creazione del legame si conferma con OK, il sistema risponde con il msg. *operazione correttamente eseguita* e prospetta la scheda analitica del titolo base arricchito del legame marca creato (Figura 31 - reticolo di notizia con marca).

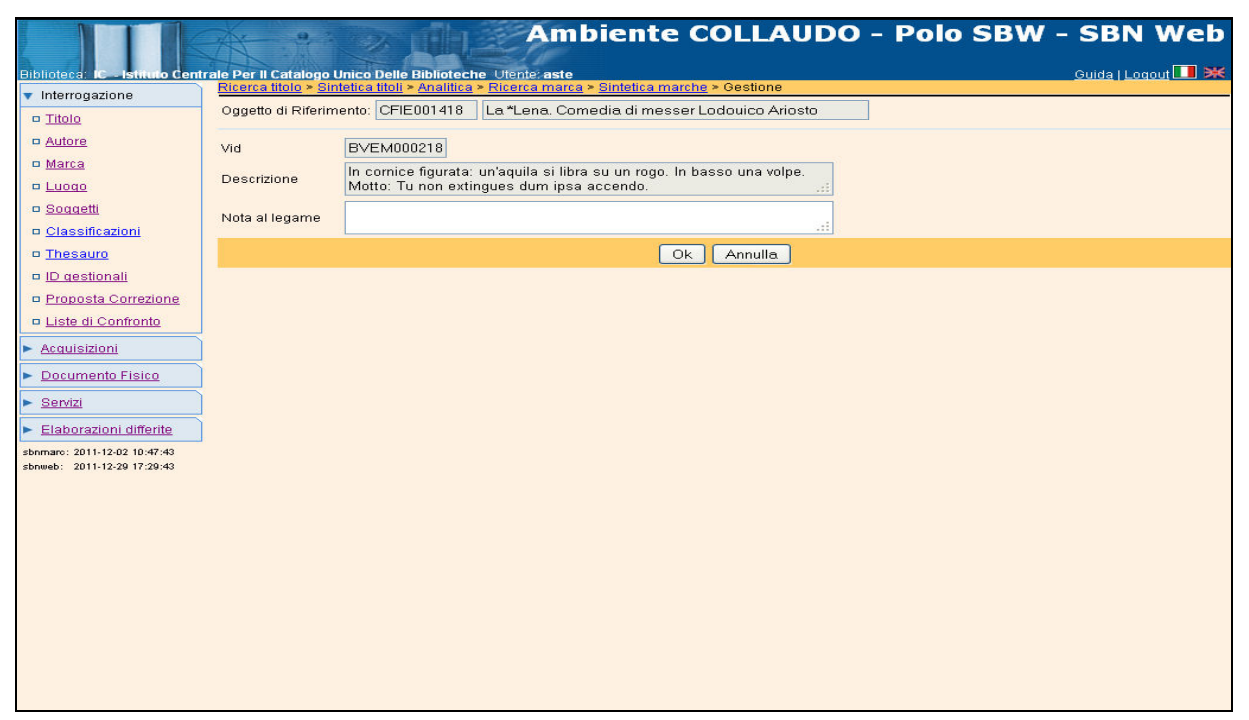

Figura 30 - maschera di legame titolo marca

|                                    | Ambiente COLLAUDO - Polo SBW                                                                                            | - SBN Web          |
|------------------------------------|----------------------------------------------------------------------------------------------------|--------------------|
| Biblioteca: IC - Istituto Cent     | rale Per Il Catalogo Unico Delle Biblioteche Utente: aste                                                               | Guida   Logout 🛄 💥 |
| <ul> <li>Interrogazione</li> </ul> | Ricerca more > Sintenca mon > Nonzia corrente                                                                           |                    |
| □ <u>Titolo</u>                    | Operazione correttamente eseguita                                                                                       |                    |
| Autore                             | Ricerca effettuata sulla Base Dati di Indice                                                                            | 1                  |
| □ <u>Marca</u>                     | 😑 🐋 <u>CFIE001418</u> M71 1535 La *Lena. Comedia di messer Lodouico Ariosto                                             | ۲                  |
| 🗆 <u>Luoqo</u>                     | <u>OFIV016897</u> 1 Ariosto, Ludovico <1474-1533>                                                                       | 0                  |
| Soggetti                           | BVEVU1/1/6 4 [Editore] *Zoppino, *Niccolo      Solution     Solution     Solution                                       | 0                  |
| Classificazioni                    | MUSL000125 Andria                                                                                                    | 0                  |
| D Thesauro                         | BVEM000218 In cornice figurata: un'aquila si libra su un rogo. In basso una volpe. Motto: Tu non extingues dum ipsa acc | endo. Ö            |
| ID gestionali                      | Procedura Funzione                                                                                                    |                    |
| Proposta Correzione                | Acquisizioni:                                                                                                    |                    |
| Liste di Confronto                 | Catalogazione Semantica:                                                                                                |                    |
| Acquisizioni                       | Gestione Documento Fisico:                                                                                              |                    |
| Documento Fisico                   | Cataloghi Unimarc:                                                                                                    |                    |
| Servizi                            |                                                                                                    |                    |
| Elaborazioni differite             | Dettaglio Conferma Annulla                                                                                              |                    |
| sbnmarc: 2011-12-02 10:47:43       |                                                                                                    |                    |
| sphweb: 2011-12-29 17:29:43        |                                                                                                    |                    |
|                                    |                                                                                                    |                    |
|                                    |                                                                                                    |                    |
|                                    |                                                                                                    |                    |
|                                    |                                                                                                    |                    |
|                                    |                                                                                                    |                    |
|                                    |                                                                                                    |                    |
|                                    |                                                                                                    |                    |
|                                    |                                                                                                    |                    |
|                                    |                                                                                                    |                    |
|                                    |                                                                                                    |                    |

Figura 31 - reticolo di notizia con marca

ICCU

# 1.3.6 Crea titolo analitico

La funzione consente di creare un titolo analitico (spoglio) e contemporaneamente di legarlo alla notizia base.

La creazione dello spoglio è possibile solo a partire da una monografia (M) o da un periodico (S)

Nel primo caso il titolo analitico è visibile nel reticolo della scheda analitica; nel caso del Periodico è necessario accedere al menù **Esamina → Titoli collegati** con filtro (N).

Questa funzione del VAI A: è consentita anche a partire dall'analitica di Polo per la creazione di spogli solo locali; per la creazione di spogli in condivisione è necessario partire dall'analitica di Indice.

Dalla analitica di Polo/Indice della notizia base si clicca su VAI A  $\rightarrow$  Gestione bibliografica  $\rightarrow$  Crea titolo analitico (N)  $\rightarrow$  Conferma; (Figura 32 - crea titolo analitico)

|                                    | Ambiente COLLAUDO - Polo SBV                                                           | / - SBN Web        |
|------------------------------------|----------------------------------------------------------------------------------------|--------------------|
| Biblioteca: IC - Istituto Cent     | rale Per II Catalogo Unico Delle Biblioteche Utente: aste                              | Guida   Logout 🎞 💓 |
| <ul> <li>Interrogazione</li> </ul> | Ricerca titolo > Sintetica titoli > Analitica                                          |                    |
| Titolo                             | Ricerca effettuata sulla Base Dati di Indice                                           | 0                  |
|                                    | Society 23390 W/1 1964 "Studi In Ondre di Antonio Bardena / a cura dena ligita Marcena |                    |
| o <u>Adiore</u>                    | 5 SELV20120 20 3 Bardella, Marcella                                                    | 00                 |
| o <u>Marca</u>                     | SBW0008833 N51 51 *Arte medievale                                                      | ŏп                 |
| Luogo                              | SBVV0008834 N51 51 *Arte punica                                                        | 0                  |
| Soggetti                           | 🖽 🐋 SBVV0007990 N51 51 *Arte bizantina /                                               | 0 🗆                |
| Classificazioni                    | 💁 <u>SBW0008547</u> N51 51 *Studi sul barocco                                          | 0 🗆                |
| o Thesauro                         | SEND189627 N51 51 *Arte gotica                                                         | 0                  |
| R ID dectionali                    | SENIOT 89545 N/1 51 TArte barocca                                                      |                    |
| La <u>lo destionali</u>            | SENIO 103020 NOT ST Alle Domanica     SENIO 130201 ST 51 51 54 tet parciassica         |                    |
| Proposta Correzione                | SEND189646 N71 51 *Arte classica                                                       |                    |
| Liste di Confronto                 | SBN0189647 N71 51 *Arte romana                                                         | о П                |
| Acquisizioni                       | SBN0189648 N71 51 *Arte greca                                                          | 0                  |
|                                    | SBN0189672 N51 51 *Arte cretese                                                        | 0 🗆                |
| Documento Fisico                   | BLC079220 «FIR» Bardella, Antonio                                                      | 0                  |
| Servizi                            | <u>퀜 D 16 709.45</u> ARTE ITALIANA                                                     | O                  |
| Elaborazioni differite             | Procedura Funzione                                                                     |                    |
| sbnmare: 2011-12-02 10:47:43       | Acquisizioni:                                                                          |                    |
| sbnweb: 2011-12-29 17:29:43        | Catalogazione Semantica:                                                               |                    |
|                                    | Gestione Documento Fisico:                                                             |                    |
|                                    | Gestione Bibliografica: Crea titolo analitico (N)                                      |                    |
|                                    |                                                                                        |                    |
|                                    |                                                                                        |                    |
|                                    |                                                                                        |                    |
|                                    | Seleziona inferiori Deseleziona inferiori Dettaglio Conferma Annulla                   |                    |
|                                    |                                                                                        |                    |
|                                    |                                                                                        |                    |
|                                    |                                                                                        |                    |
|                                    |                                                                                        |                    |
|                                    |                                                                                        |                    |
|                                    |                                                                                        |                    |

Figura 32 - crea titolo analitico

Si apre la maschera di creazione del titolo N che riporta nella parte superiore, i dati del titolo di riferimento e, nella parte inferiore, i campi relativi al legame con la notizia principale e i campi per la creazione del titolo N (Figura 33 - maschera di creazione titolo N a partire da notizia M).

I campi relativi al legame sono:

- Tipo di legame, 51, assegnato dal sistema e non modificabile
- Sequenza (facoltativo)
- Nota al legame (facoltativo)

La maschera di creazione riporta il campo natura già valorizzato con il valore N che non è modificabile. (Figura 33 - maschera di creazione titolo N a partire da notizia M)); Figura 34 - maschera di creazione titolo N a partire da Periodico (S))

Dopo aver compilato i campi relativi alla creazione (qualificazioni e aree ISBD) con il tasto OK si conferma l'operazione e si ritorna all'analitica della notizia base.

|                                                                | A P                   | Ambiente COLLAUDO - Polo SBW - SBN We                                        |
|----------------------------------------------------------------|-----------------------|------------------------------------------------------------------------------|
| Biblioteca: IC - Istituto Ce                                   | ntrale Per II Catalog | o Unico Delle Biblioteche Utente: aste Guida   Logout 🚺                      |
| <ul> <li>Interrogazione</li> </ul>                             | Ricerca titolo > Sin  |                                                                              |
| <u>Titolo</u>                                                  | Uggetto di Kiterim    | ento: SBLU42399U Studi in onore di Antonio Bardella 7 a cura della figlia Ma |
| <u>Autore</u>                                                  | Tipo legame           | 51 Sequenza                                                                  |
| Marca                                                          | [                     |                                                                              |
| Luogo                                                          | Nota al legame        |                                                                              |
| © <u>Soggetti</u>                                              |                       |                                                                              |
| <u>Classificazioni</u>                                         | Natura 🖸 🗠 Tip        | o materiale M V Tipo record a V                                              |
| © Thesauro                                                     | Bid                   |                                                                              |
| Digestionali                                                   | Livello autorità      | 51 -                                                                         |
| D Liste di Confronto                                           | Lingua                |                                                                              |
|                                                                | Genere                |                                                                              |
| Acquisizioni                                                   | Tipo [                | Data1 Data2                                                                  |
| Documento Fisico                                               | [                     |                                                                              |
| Servizi                                                        |                       |                                                                              |
| Elaborazioni differite                                         | Area del titolo       |                                                                              |
| strumarc: 2011-12-02 10:47:43<br>strumetr: 2011-12-29 17:29:43 |                       | -: @s                                                                        |
|                                                                | Area della            |                                                                              |
|                                                                | descrizione fisica    |                                                                              |
|                                                                | Ĩ                     |                                                                              |
|                                                                |                       |                                                                              |
|                                                                | Area delle note       |                                                                              |
|                                                                | All a delice livite   |                                                                              |
|                                                                |                       |                                                                              |
|                                                                |                       |                                                                              |
|                                                                | Nota di<br>contenuto  |                                                                              |
|                                                                |                       |                                                                              |
|                                                                | Nota di abstract      |                                                                              |
|                                                                |                       |                                                                              |
|                                                                | UKI accesso risorsa   | 10                                                                           |
|                                                                | Data inserim.         | Ultimo aggiornam.                                                            |
|                                                                |                       |                                                                              |

Figura 33 - maschera di creazione titolo N a partire da notizia M

|                                                             |                       | Ambiente COLLAUDO - Polo SBW - S             | 5BN Web 🕋       |
|-------------------------------------------------------------|-----------------------|----------------------------------------------|-----------------|
| Biblioteca: IC - Istituto C                                 | entrale Per II Catalo | go Unico Delle Biblioteche: Utente: aste Gui | da   Logout 🛄 💥 |
| Interrogazione                                              | Ricerca titolo > Sil  | iteroa tion > Anantoa > Crea                 |                 |
| □ <u>Titolo</u>                                             |                       |                                              |                 |
| <u>Autore</u>                                               | Tipo legame           | 51 Sequenza                                  |                 |
| B Luggo                                                     | Sici                  |                                              |                 |
| B Soggetti                                                  | Nota al legame        |                                              |                 |
| Classificazioni                                             |                       |                                              |                 |
| P Thesauro                                                  | Natura 🛛 🔽 Tip        | oo materiale M 🛩 Tipo record a 🛩             |                 |
| ID gestionali                                               |                       |                                              |                 |
| Proposta Correzione                                         | Bid                   |                                              |                 |
| D Liste di Confronto                                        | Lingua                |                                              |                 |
| Acquisizioni                                                | Genere                |                                              |                 |
| Documento Fisico                                            | Тіро                  | Data1     Data2                              |                 |
| Servizi                                                     | 1                     |                                              |                 |
| Elaborazioni differite                                      | ]                     |                                              |                 |
| sbrmarc: 2011-12-02 10:47:43<br>sbrmeb: 2011-12-29 17:29:43 | Area del titolo       |                                              |                 |
|                                                             |                       |                                              |                 |
|                                                             | Area della            |                                              |                 |
|                                                             | descrizione fisica    |                                              |                 |
|                                                             |                       |                                              |                 |
|                                                             |                       |                                              |                 |
|                                                             | Area delle note       |                                              |                 |
|                                                             |                       |                                              |                 |
|                                                             | 0                     |                                              |                 |
|                                                             | Nota di               |                                              |                 |
|                                                             |                       |                                              |                 |
|                                                             | Nota di abstract      |                                              |                 |
|                                                             | UBL accesso risors    | ael                                          |                 |
|                                                             |                       |                                              |                 |
|                                                             | Data inserim.         | Ultimo aggiornam.                            | ~               |

#### Figura 34 - maschera di creazione titolo N a partire da Periodico (S)

|                                                             | Amb                                                                                                    | iente COLLAUDO - Polo SBW - SBN Web<br>                                                            |
|-------------------------------------------------------------|----------------------------------------------------------------------------------------------------|----------------------------------------------------------------------------------------------------|
| Biblioteca: IC - Istituto Cent                              | rale Per II Catalogo Unico Delle Biblioteche Utente: aste<br>Ricerca titolo > Sintetica titoli > Analitica | Guida   Loqout 🛄 💥                                                                                 |
| <ul> <li>Interrogazione</li> </ul>                          | Ricerce offettuate culla Pace Dati di Indice                                                               |                                                                                                    |
| Titolo                                                      |                                                                                                    | ella storia politica, economica e religiosa : *studi in onore di Aldo Stella / raccolti da Paolo 💿 |
| <u>Autore</u>                                               | Pecorari e Giovanni Silvano                                                                                |                                                                                                    |
| 🗖 Marca                                                     | M CEN/060000 2 Stolla Alda                                                                                 | 0                                                                                                  |
|                                                             | M CEIV064751 3 Silvano Giovanni                                                                            | 0                                                                                                  |
| = <u>Corre</u>                                              | SBN0189699 N51 51 *Religione                                                                               | <b>N</b> 0                                                                                         |
| D <u>Souden</u>                                             | 射 <u>SBN0189700</u> N51 51 *Politica                                                                       | Õ 🗹                                                                                                |
| <u>Classificazioni</u>                                      | 👷 <u>SBN0189701</u> N51 51 *Economia                                                                       | 00                                                                                                 |
| Thesauro                                                    | GEICO02815 <fir> Storia - Studi</fir>                                                                      | Q                                                                                                  |
| ID gestionali                                               | D 19 909 STORIA UNIVERSALE                                                                                 | 0                                                                                                  |
| Proposta Correzione                                         | Procedura                                                                                                  | Funzione                                                                                           |
| Liste di Confronto                                          | Acquisizioni:                                                                                              | ×                                                                                                  |
| Acquisizioni                                                | Catalogazione Semantica:                                                                                   | ×                                                                                                  |
| Documento Ficino                                            | Gestione Documento Fisico:                                                                                 |                                                                                                    |
| Documento Físico                                            | Gestione Bibliografica:                                                                                    | Cattura vol inferiore / tit analitico (N)                                                          |
| Servizi                                                     | Cataloghi Unimarc:                                                                                         |                                                                                                    |
| Elaborazioni differite                                      |                                                                                                    |                                                                                                    |
| sbnmarc: 2011-12-02 10:47:43<br>sbnweb: 2011-12-29 17:29:43 | Seleziona inferiori D                                                                                      | eseleziona inferiori Dettaglio Conferma Annulla                                                    |
|                                                             |                                                                                                    |                                                                                                    |
|                                                             |                                                                                                    |                                                                                                    |
|                                                             |                                                                                                    |                                                                                                    |
|                                                             |                                                                                                    |                                                                                                    |
|                                                             |                                                                                                    |                                                                                                    |
|                                                             |                                                                                                    |                                                                                                    |
|                                                             |                                                                                                    |                                                                                                    |
|                                                             |                                                                                                    |                                                                                                    |
|                                                             |                                                                                                    |                                                                                                    |
|                                                             |                                                                                                    |                                                                                                    |

Figura 35 - cattura volume inferiore

### 2. Legami di Legami

E' possibile creare legami a titoli e/o autori per qualsiasi elemento del reticolo: si pone il fuoco su un elemento del reticolo e si procede come per il titolo base scegliendo l'opzione dal menù proposto.

Il menù del VAI A di gestione bibliografica propone infatti azioni differenziate anche in base alla posizione – in radice o all'interno del reticolo - alla natura e al livello della notizia del titolo o elemento di authority.

Se la notizia è una monografia a tre livelli è necessario mettere in radice il livello intermedio per poter procedere alla creazione del terzo livello, M, W o N. Nel caso di un terzo livello di natura M è anche possibile partire da quest'ultimo per collegarlo con il livello intermedio tramite il legame 01 (fa parte di).